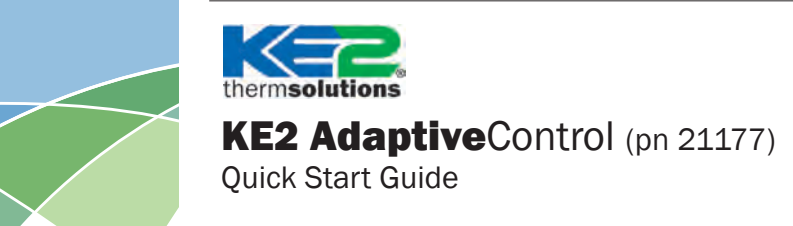

## This reference should remain on site with the installed KE2 Adaptive Control controller.

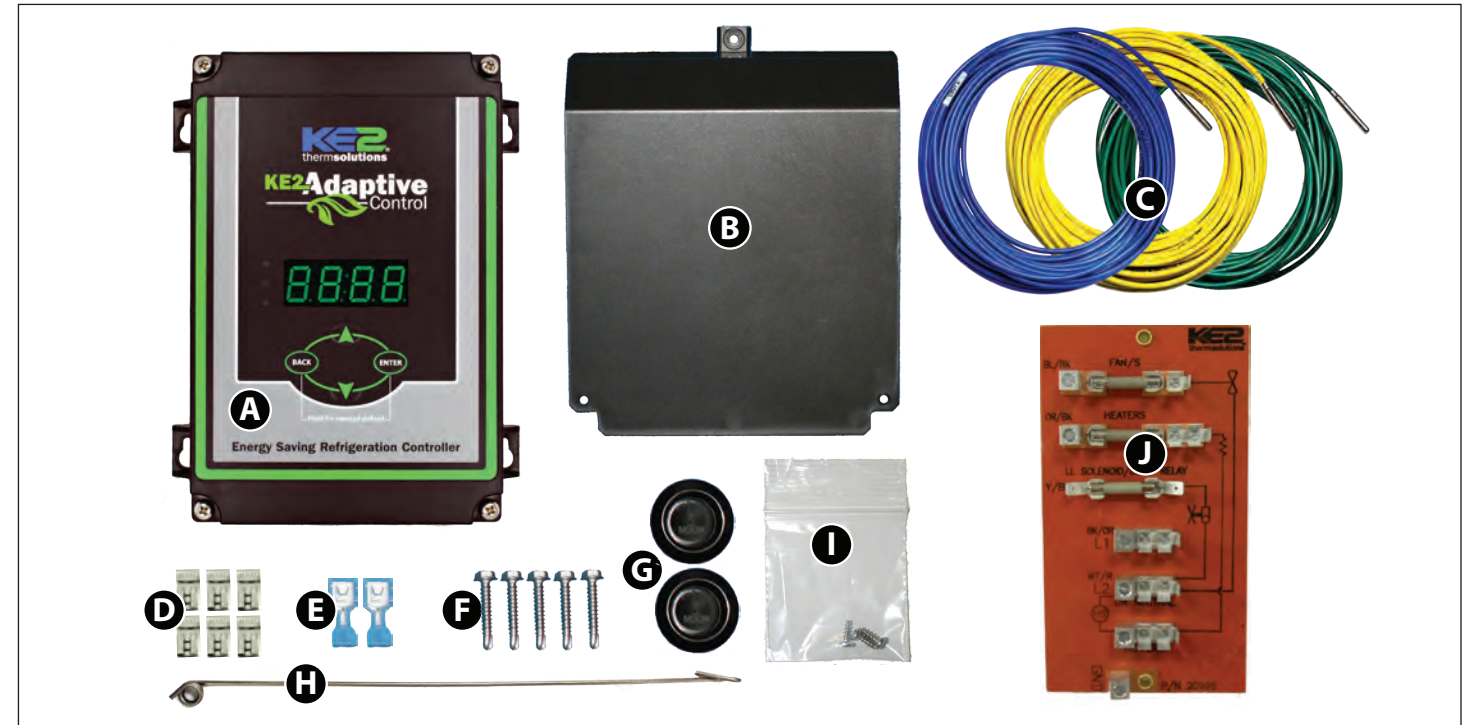

## **Parts List**

The following parts are included in the KE2 Adaptive Control controller kits:

- Kit # 21177 with 120/208-240 VAC controller
- (1) KE2 Adaptive Control controller
- **B** (1) high voltage safety shield
- **(**1) 3-pack of colored 15' temperature sensors
- (6) 90° spade connectors
- (2) straight spade connectors
- (5) self-tapping screws
- **G**(2) 1/2" plastic knockout plug
- (1) air sensor mount
- (3) course thread screws
- (1) KE2 Terminal Board\*
  - (1) Warranty card (not shown)

## **Supplies List**

The KE2 Adaptive Control is supplied with all of the accessories required for the controller to work, however, standard truck stock items will also be required to install the controller. To simplify the installation, a list of items has been provided.

- Conduit to go between the controller and the evaporator
- (2) Conduit connectors (straight or elbow as required)
- (8) High voltage wires matched to the load of the heaters, fans, liquid line solenoid, and the controller.
- (8) Spade Connectors matched to the gauge of high voltage wires
- Wire labeling (numbers, colors, etc.)
- Wire ties
- 18 gauge twisted shielded pair (if extending sensor wires)
- Foam insulation if running wires outside the space.
- Silicone (for sealing any box penetrations)

## **Accessories to Aid in Installation**

The following parts are available separately:

**10' Wire Harness** pn 20736, **25' Wire Harness** pn 20670, or **40' Wire Harness** pn 20737

Further information on the Wire Harness can be found in literature Q.1.21.

\* When used with the KE2 Adaptive Control controller, the fuses must be sized to match the application (i.e. Replace existing fuses with 30 Amp Time Delay fuses for fans and compressor)

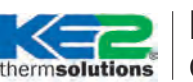

Quick Start Guide

## Arriving at the Jobsite

When arriving at any jobsite, it is good practice to verify the correct operation of the system. Even systems running for a considerable amount of time without requiring a service call may not be running properly.

Inspect the coil to see the current frost pattern. If the unit has not recently performed a defrost, look for the heaviest area of frost. This will be used to locate the coil sensor.

Installers should account for a full system diagnostic in the installation estimate for the controller.

Although it may seem unnecessary, identifying system issues before the controller is installed will save time overall. It will also allow the controller to provide the highest energy savings.

Verify the system is running correctly. Taking several measurements will help determine the current health of the system. Using the diagram below, fill in the necessary information.

#### Two of the most critical indicators of system health are the superheat and subcooling.

**Superheat** - Superheat is the most overlooked inefficiency in existing systems. Typically the superheat on a TEV is set when there is not product in the controlled space, if it is set at all.

When applying the controller to an existing system with a mechanical expansion valve, the superheat should be between 6-8 degrees

for low temperature applications, and 8-10 degrees for medium temperature.

**Subcooling** - There should be a solid column of liquid at the inlet of the valve. This can be verified by looking at the sight glass, however, the proper method requires measuring the subcooling of the liquid entering the valve.

## **Verify Temperature Difference**

A typical Temperature Difference (TD) between the coil temperature and the air temperature is between 5 and 15°F. An insufficient TD, between the coil and air temperature, indicates a system issue that needs to be addressed before installing the KE2 Adaptive Control.

### **Understanding Frost**

The air exiting side of the evaporator is often the coldest spot on the coil. As air travels through the fins of the evaporator, the Relative Humidity will reach 100%. Moisture will begin to drop out of the air and deposit on the coil surfaces to form frost. Although frost typically has a negative connotation when discussed in refrigeration, initial frost formation has a positive effect. Some may even say "frost is our friend." It is not uncommon to see a small amount of frost on the coils that have KE2 Adaptive Control controllers installed. The KE2 Adaptive Control is continually measuring, monitoring, and managing the frost to assist in maximum energy efficiency. When the efficiency of the coil is reduced due to excessive frost, the KE2 Adaptive Control will initiate a defrost.

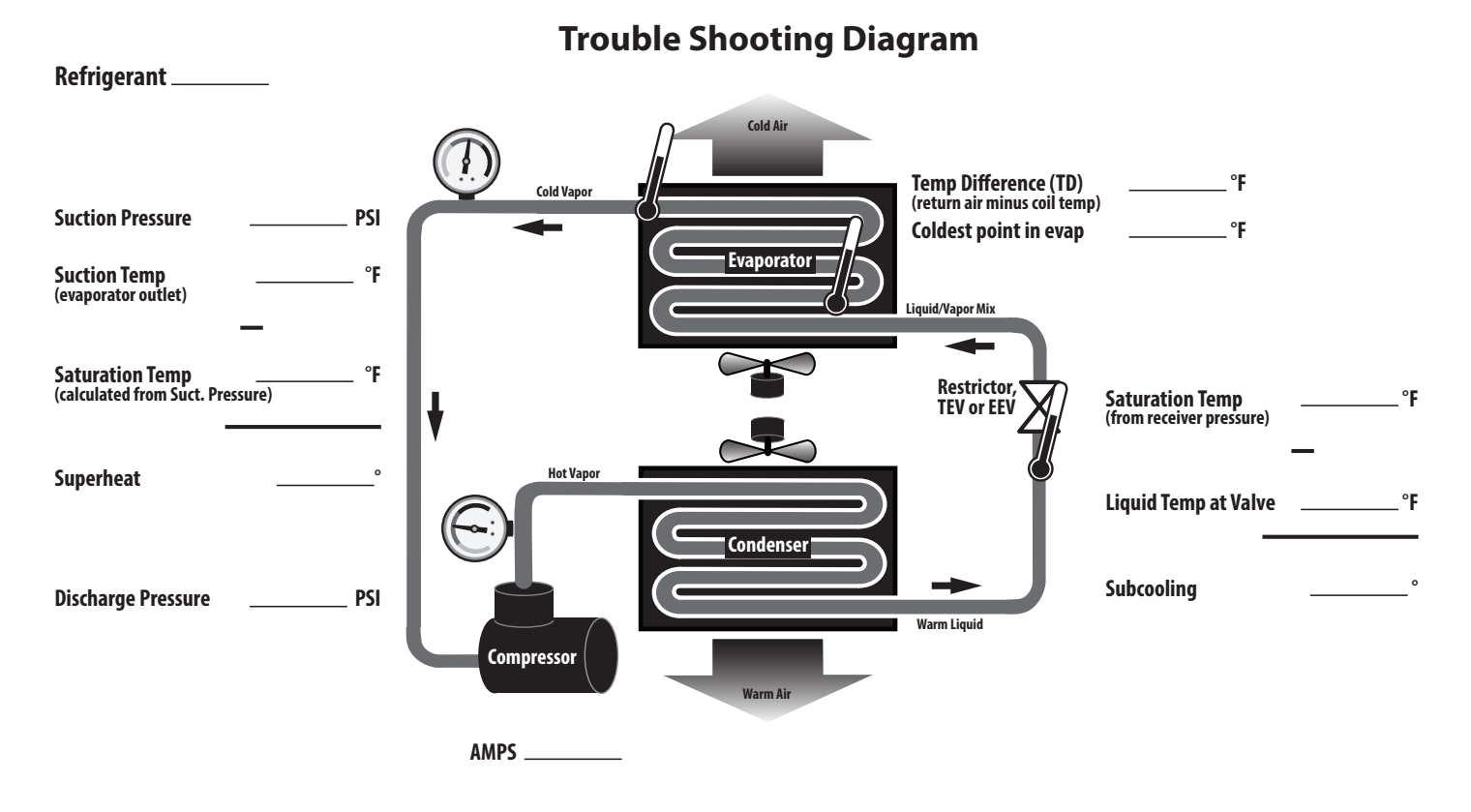

ermsolutions | Quick Start Guide

#### IMPORTANT Preliminary Steps Determine the coil sensor location

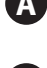

To determine the most appropriate sensor location, when arriving on site, put the system into defrost.

The location where frost is last to disappear is where the coil sensor should be placed. Monitor both the air entering side, as well as the air exiting side, of the evaporator coil. Don't be surprised if the last place for frost to disappear is on the air exiting side. It is usually near the right or left end of the coil.

It is important to verify all heating elements are working properly.

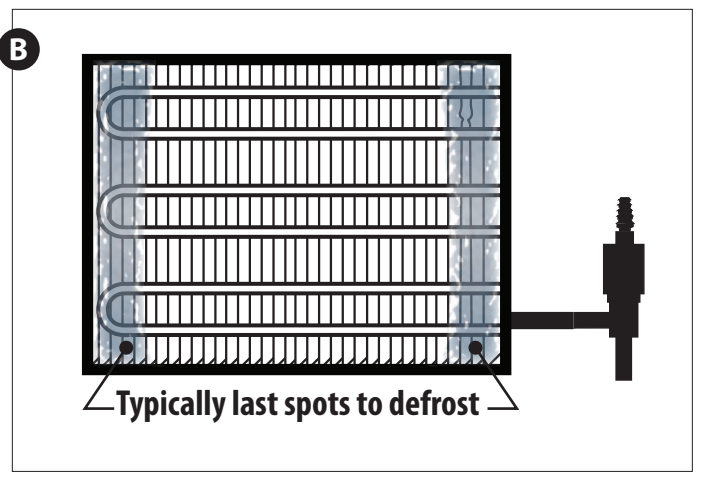

## **Steps to Ensure Proper Coil Sensor Location**

KE2 Therm recommends locating the coil sensor as described above. Typically the coldest spot is on the side of the suction header/expansion valve side of the evaporator. Select two places that are the last to defrost, preferably at each end of the evaporator.

More often than not on coils, the location of the sensor is a short distance from the end, approximately 1 to 1-1/2" away from the right and left edges of the active coil surface. The ice tends to grow from these edges towards the center. Therefore, the sensor location is best situated approximately 1 to 1-1/2" from the outer edges and typically near the bottom 1/3rd portion of the evaporator. The sensor needs to be as far away from the defrost heat sources as possible.

Note: Insert plug (Item G from parts list) into coil housing when mounting sensor wire to prevent damage to the sensor from sharp edges. The plug provided should be inserted into the inner housing to access the coil. Installer must puncture plug to insert sensor. Cocate sensor approx. 1-1/2" from end, in the bottom third of coil .tem 6 from Parts List on page 1

Make note of the location you have determined for placement of the coil sensors.

thermsolutions | Quick Start Guide

## **Determining Location**

- The controller is designed to be as versatile as possible. The location should be discussed with the end users to determine if they have a preference. It is designed so it can be installed inside or outside the controlled space.
- The controller can also be located at the condenser, but should not be installed outdoors without an enclosure to protect it from sunlight and moisture (must be within operating range -40°F to 120°F)

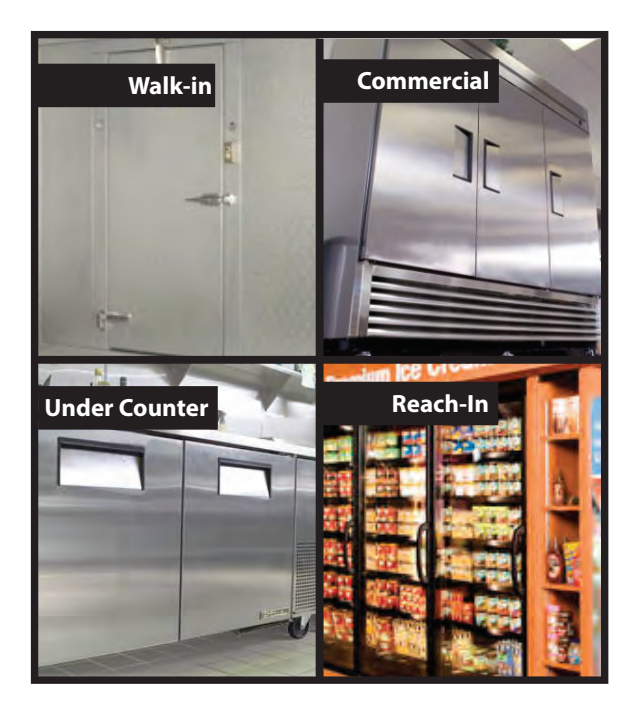

## Cut a length of conduit to go from the controller to the evaporator

Measure the distance between the controller and evaporator to account for the extra length necessary to properly route conduit.

#### Determine the number of wires to go to the controller.

- Controller power (2 wires)
- Fan control (2 wires)
- Defrost (heater) control (2 wires)
- Liquid line solenoid (2 wires)

Note: Install in accordance with local wiring codes. KE2 Therm does not accept responsibility for incorrect or unsafe wiring.

#### Cut wires to length

- Once the number of wire is determined, cut the wires to length.
   The wire chould be long anough to account for the percessary co
- The wire should be long enough to account for the necessary connections in the controller and evaporator.
- Use the optional KE2 Wire Harness, or select different colored wires, (blue - fan, orange - heaters, yellow - solenoid, purple - alarm). This will simplify the installation and troubleshooting. If only a single color is available, both ends of the wires should be labeled with a matching number. This will save time when wiring the evaporator.

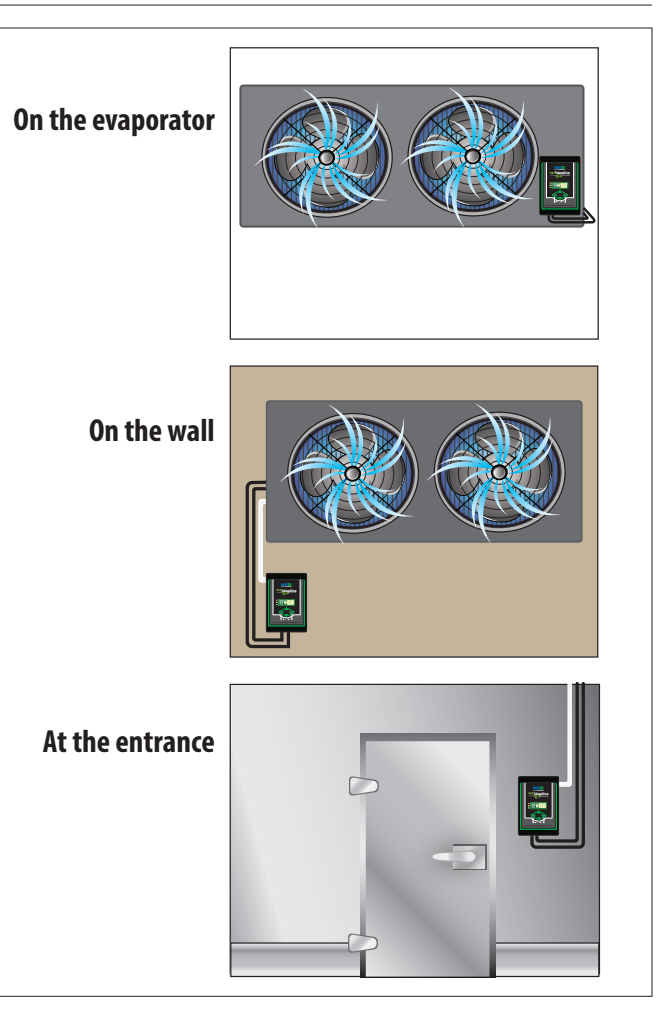

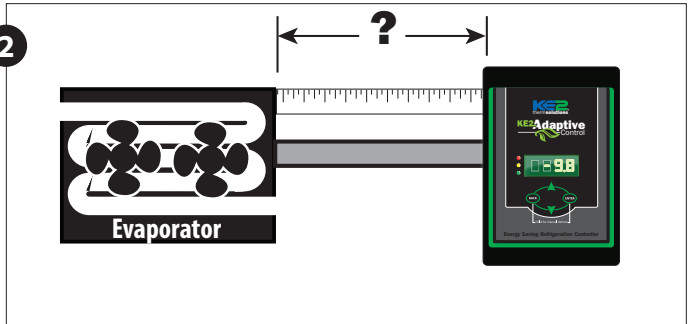

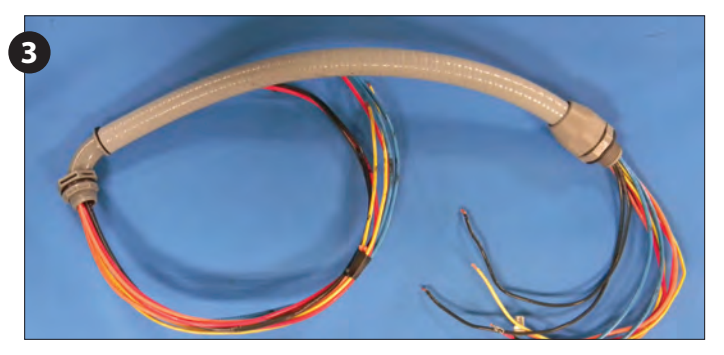

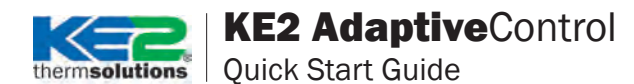

#### Determine the current draw of the unit.

Use the nameplate to determine the Amp rating of the unit. This information should be used to select the proper sized wire. It should also be used to verify the unit does not exceed the relay rating on the KE2 Adaptive Control controller.

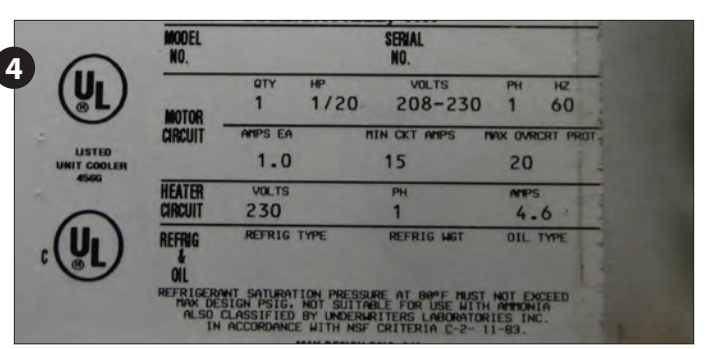

#### **Preparing conduit**

Feed the wires through the conduit.

- The conduit connectors can be added at this time. Determine if a straight or 90 degree connector is most appropriate for the installation, and attach to the conduit.
- Securely connect one end of the conduit to the controller.

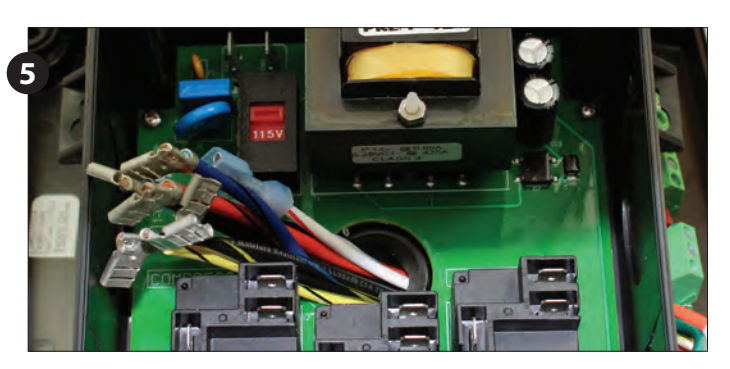

#### Wiring the controller

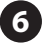

6 ■ Locate the Voltage Selector Switch.

- It is a 2 position switch with red indicator.
- The selected voltage will be displayed on the face of the switch.

The controller will still illuminate the display when 115V is applied with 208-240V selected, however the controller may not function properly. If 208-240V is applied with 115V selected the controller's display will cycle.

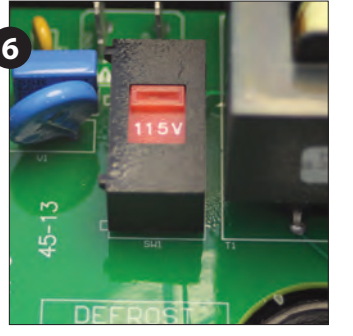

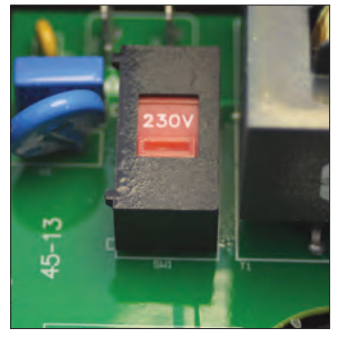

115V

208-240V

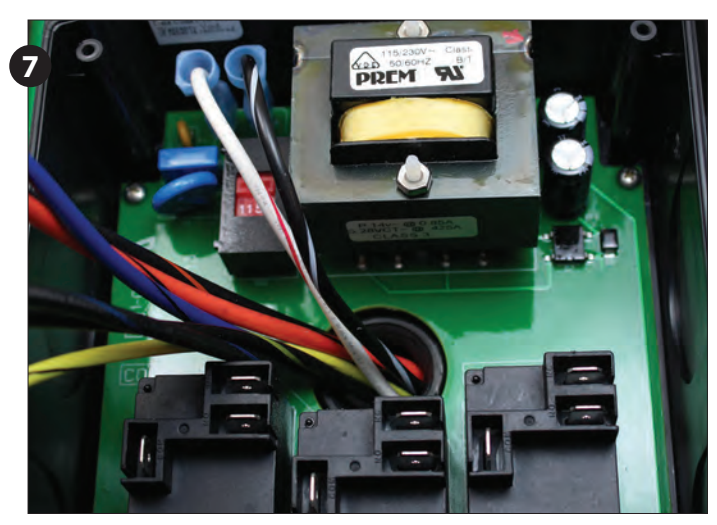

**Controller Power** 

- Strip the end of the wires used to provide power to the controller (If using the KE2 Wire Harness the wires are pre-stripped)
- Crimp on female spade connectors (Item E from list on page 1)
- Plug into the board as indicated in Wiring Schematic.

Note: All terminals should be crimped to withstand 30 lb pull test.

thermsolutions | Quick Start Guide

#### Liquid Line Solenoid /Compressor Relay

- Strip the end of the 2 wires used for the liquid line solenoid.
- Locate 2 90° female spade connectors in the accessories kit.
- Crimp on the female connectors.
- Plug the connectors to the COM and NO positions of the Liquid Line Solenoid /Compressor Relay

#### Liquid Line Solenoid (LLS)/Comp. Relay Using KE2 Wire Harness ■ The yellow wires are used for Liquid Line Solenoid control.

- Locate a 3-position connector from the accessories kit.
- Fasten the black with yellow stripe to the fused lead.
- Fasten yellow w. black stripe from the LLS to NO terminal position.
- Plug into the location as indicated in Wiring Schematic.

Confirm compressor load is not over 30 FLA.

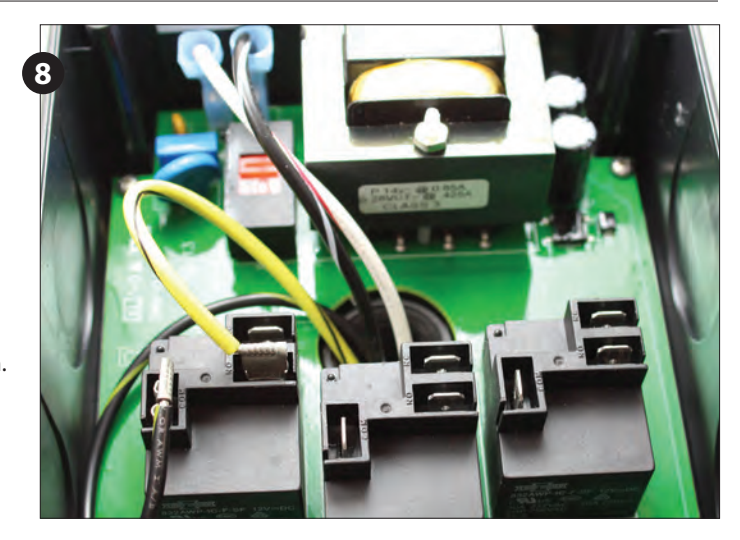

#### Defrost (Heater) Relay

- Strip the end of the 2 wires used for the defrost control.
- Locate (2) 90° female spade connectors in the accessories kit.
- Crimp on the female connectors.
- Plug the connectors to the COM and NO positions of the Defrost Relay.

#### Defrost (Heater) Relay Using the KE2 Wire Harness The orange wires are used for the heater control.

- I ne orange wires are used for the neater control.
- Locate the orange with black stripe, and black with orange stripe.
- Plug the black with orange stripe to the COM terminal.
- Plug the orange w. black stripe to the NO position of Defrost Relay.

Confirm combined heater load is not over 30 amps.

#### Fan Relay

- Strip the end of the 2 wires used for fan control.
  - Locate 2 90° female spade connectors in the accessories kit.
  - Crimp on the female spade connectors.
  - Plug the connectors to the COM and NO positions of the Fan Relay.

## Fan Relay Using the KE2 Wire Harness

- The blue wires are used for fan control.
- They are blue with a black stripe, and the black with a blue stripe.
- Plug the black with a blue stripe to the COM terminal.
- Plug the blue with a black stripe to the NO position of the Fan Relay

Confirm combined fan motor load is not over 30 FLA.

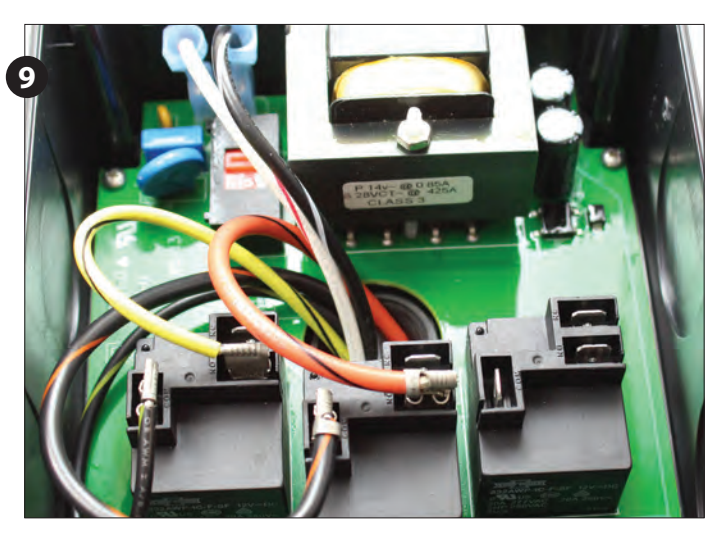

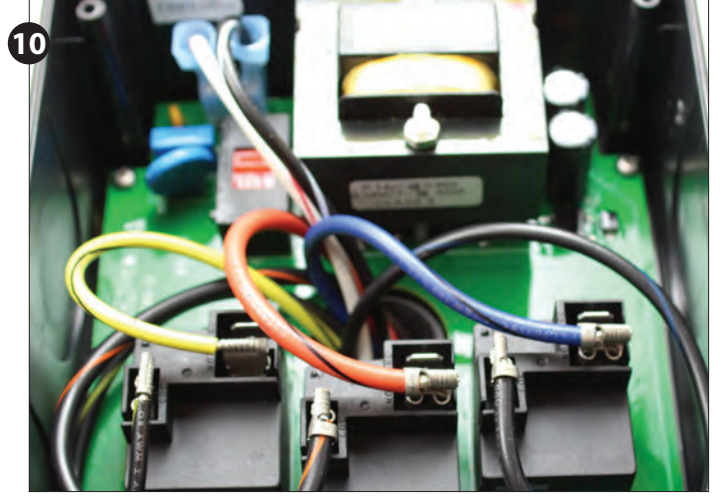

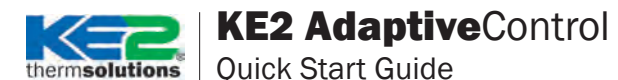

#### Install Safety cover

- Once all of the high voltage wiring is complete, install the plastic cover on the controller.
  - Locate the cover and 3 small screws from the accessories kit.
  - Position the cover over the 3 mounting posts.
  - Using the 3 small coursely threaded screws attach the controller to the plastic posts.

#### Connecting sensor wires to controller

- The temperature sensors are designed to be attached to the controller using 2 position screw terminals. The terminals are located on the controller's lid, on the bottom side of the display.
- Connect all sensors to the appropriate locations, which can be determined from the label on the circuit board or from the Wiring Schematic.
- The sensors are not polarized, so wire location does not effect sensor performance.

#### Set the controller in a safe place.

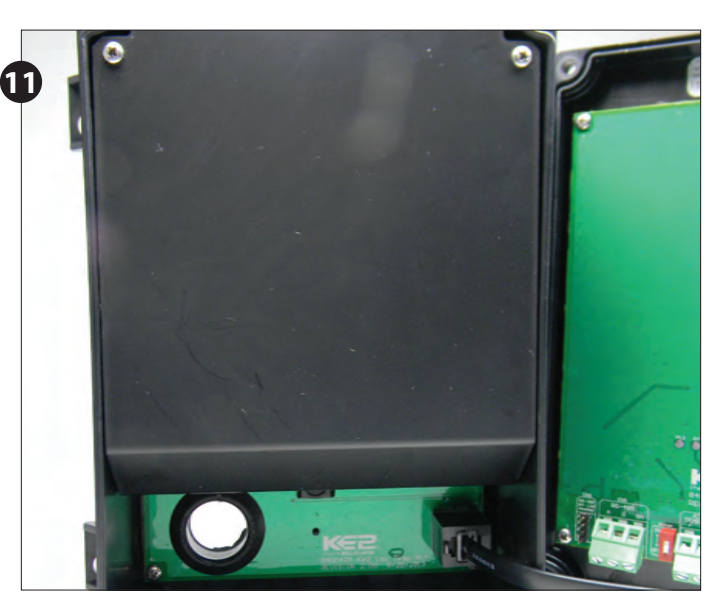

## **Preparing the Evaporator**

- The evaporator wiring will require access to the high voltage terminal block on the coil.
  - Turn off power to the system.
  - Verify power is no longer present using a multimeter.

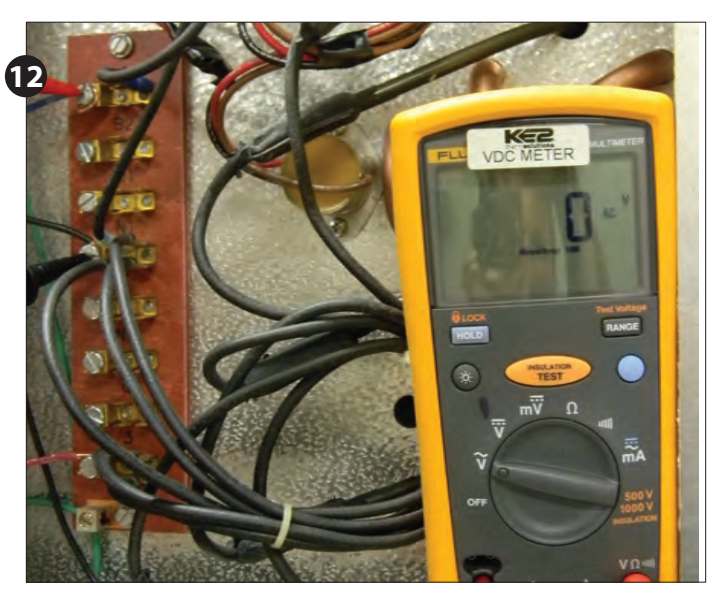

#### **Evaporator wiring**

- Now that the conduit is prepared, it can be connected to the evaporator.
  - Locate the proper sized knockout and carefully remove knockout.
  - Connect conduit to the evaporator

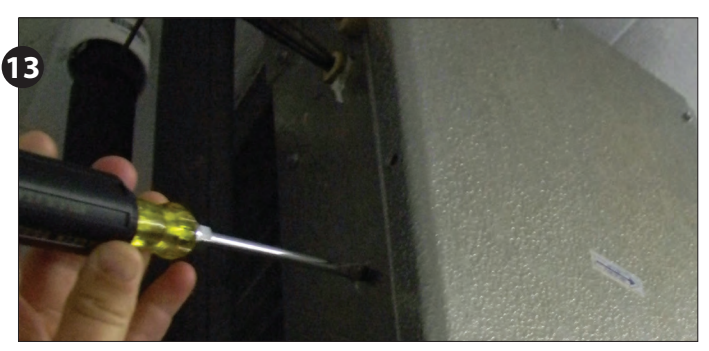

Quick Start Guide

#### Existing wiring.

thermsolutions

- Start by removing all of the existing wires from the terminal strip.
  - Determine the location of the following: incoming power, fan leads, heater leads, defrost termination leads, and fan delay leads.

#### **Evaporator wiring – Controller**

- Strip the end of the wires used to power the controller.
  - Attach to the line power to provide continuous power to the controller.

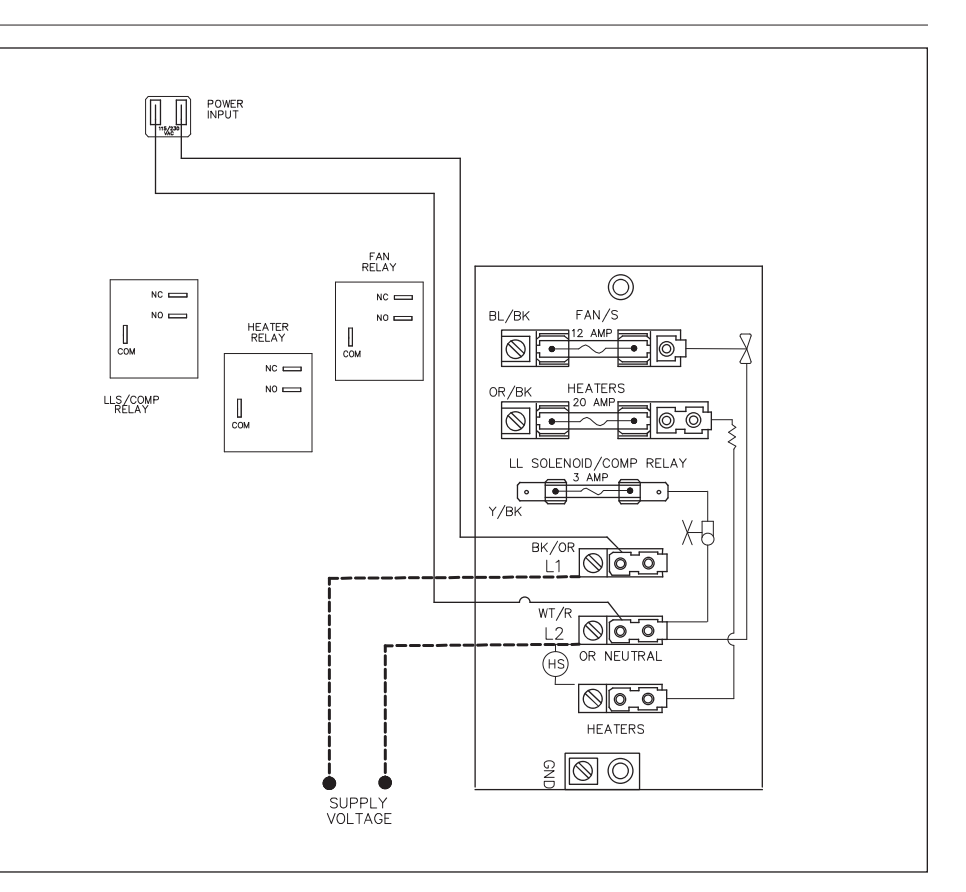

#### **Evaporator wiring – Fans**

- Strip the ends of the wires (connected to the KE2 Adaptive Control) used to control the evaporator fans.
  - The fan wires from the controller can be attached to the terminal block using either screw down terminals or spade connectors.
  - Attach the black wire with blue stripes to the L1/Line. This wire will be connected to COM of fan relay on the controller.
  - Attach blue wire with black stripes to the NO terminal on the Fan Relay to one set of the fan leads. This wire will be connected to the NO of the fan relay on the controller.
  - Connect L2/Neutral to remaining fan leads.

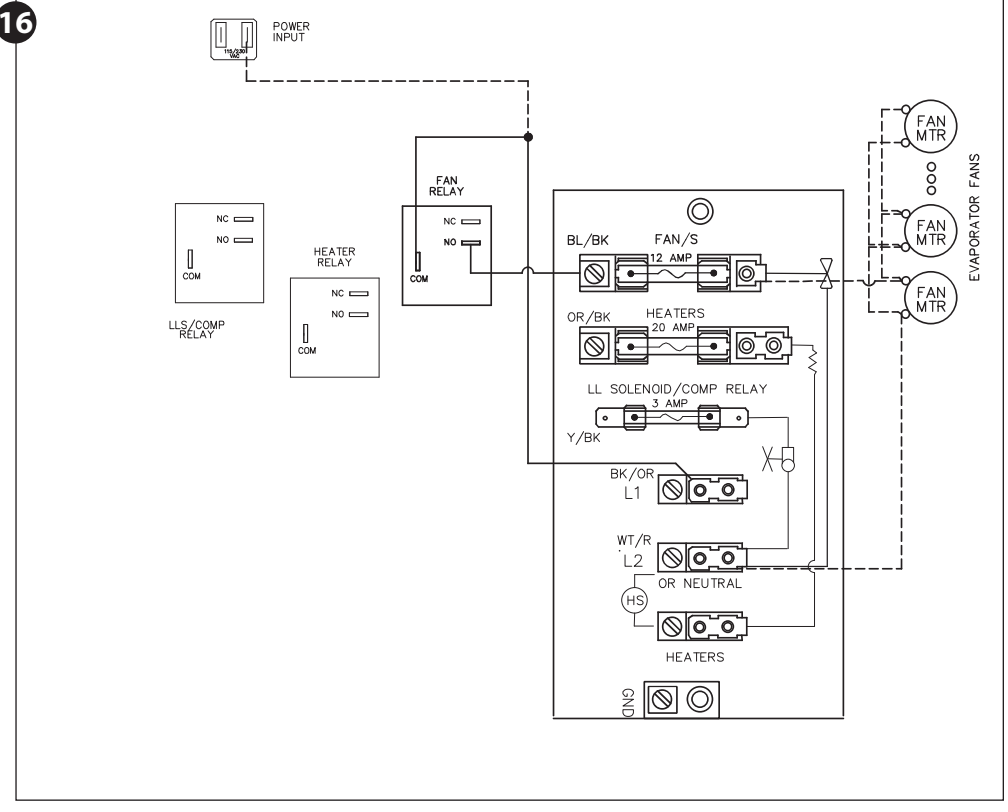

**Ouick Start Guide** thermsolutions

## **Evaporator wiring – Heater**

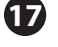

17 ■ Strip the ends of the wires being 17 used for heater control.

The heater wires can be attached to the terminal block using either screw down terminals or spade connectors.

#### **Remove defrost termination** (Klixon®) from circuitry

- **18** Attach the **black wire with orange** stripe to the L1/Line. This wire will be connected to COM of defrost relay on the controller.
  - Attach the orange wire with the black stripe to the NO terminal on the Defrost Relay to one of each of the defrost leads.
  - Connect L2/Neutral to the remaining defrost leads.

The defrost safety should not be removed from the circuit. Its purpose is to prevent the heaters from over heating and causing damage.

#### Evaporator wiring - Liquid Line Solenoid /Compressor

- 19 Strip the ends selected to control 19 the liquid line solenoid.
  - Attach the **black wire with the yel**low stripe to the L1. This wire will be connected to the COM of the L.L. Solenoid/Compressor.
  - Attach the yellow wire with black stripe connects to the NO terminal on the L.L. Solenoid/ Compressor relay to a solenoid lead
  - Connect L2/Neutral to the remain-ing L.L. Solenoid/Compressor lead.

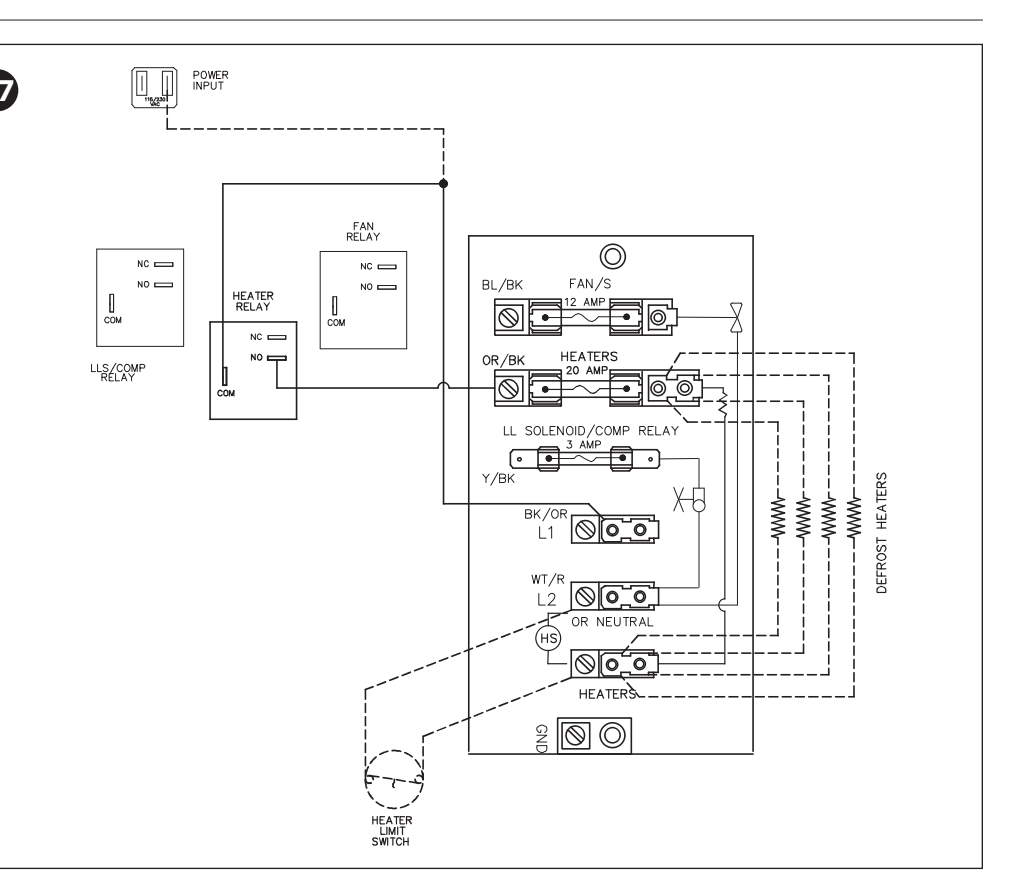

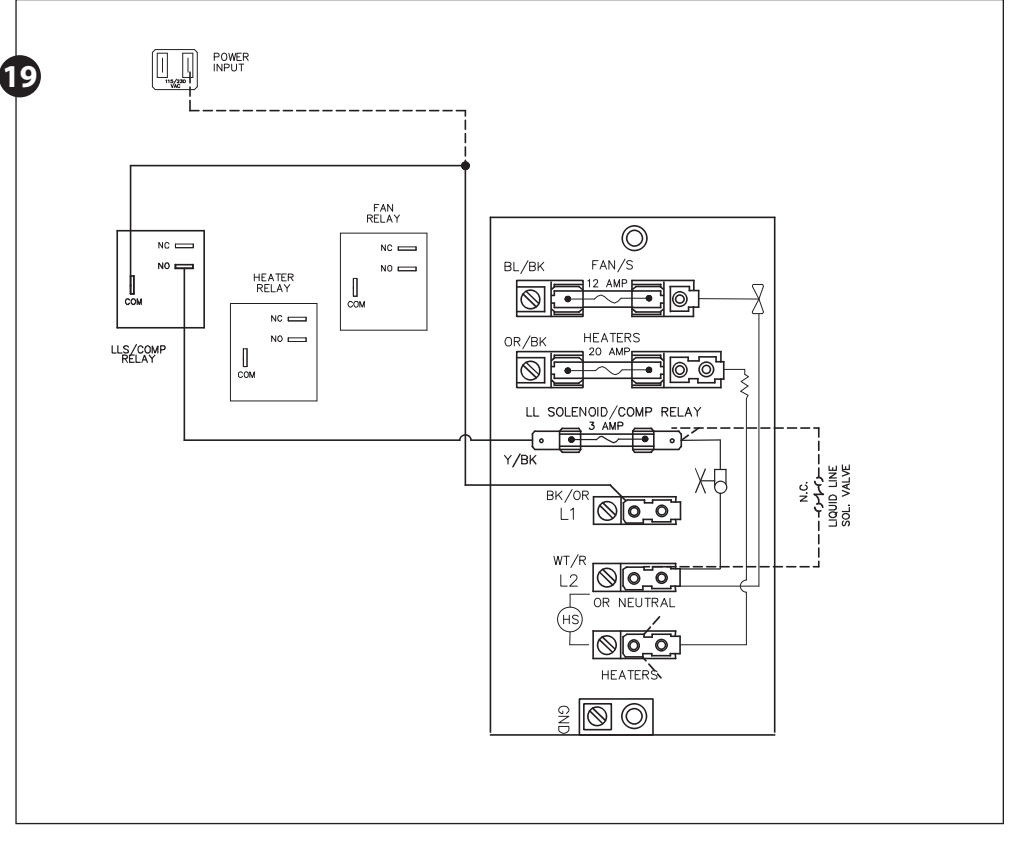

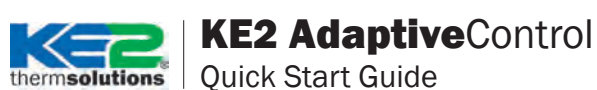

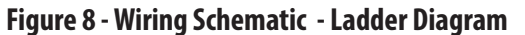

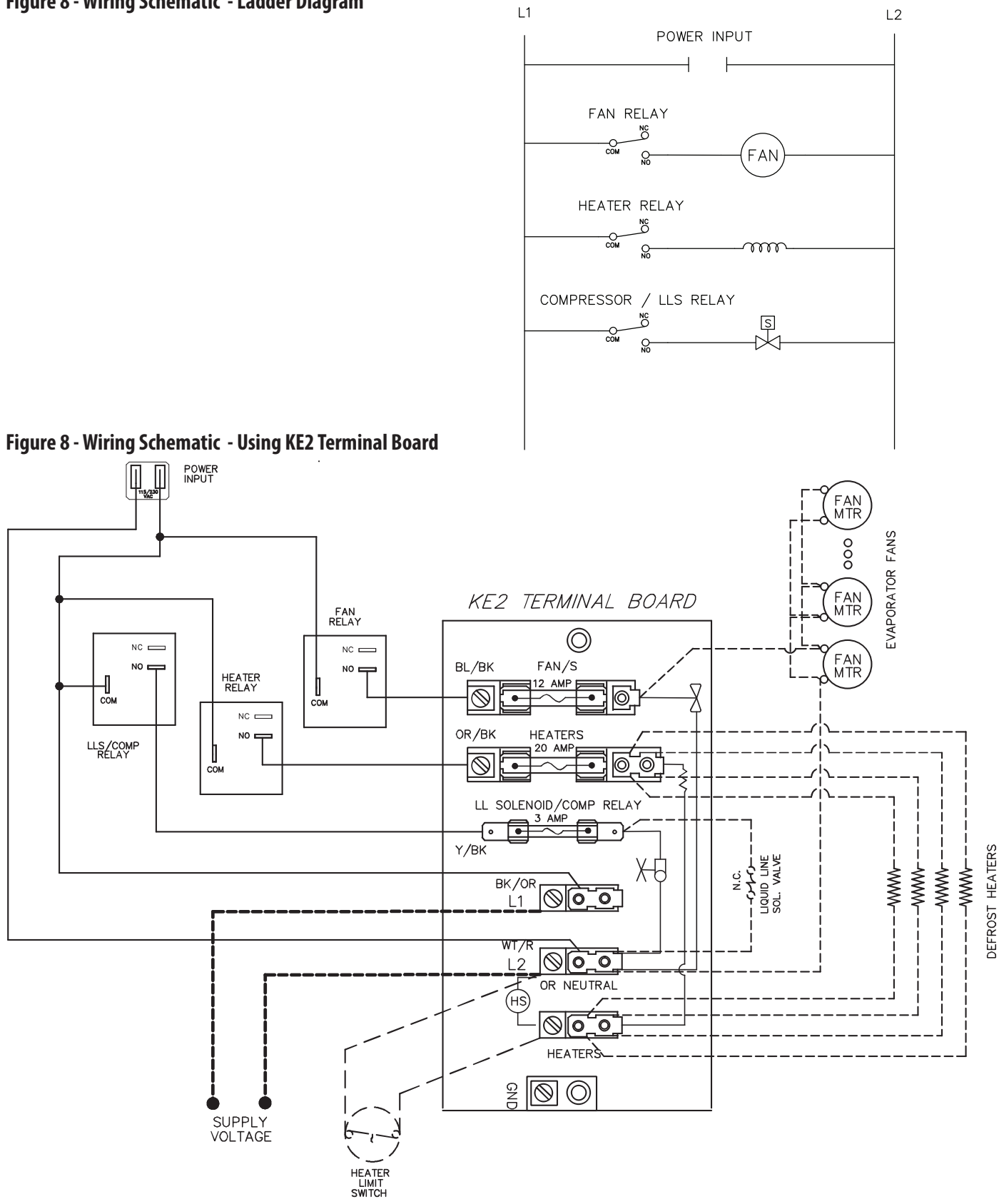

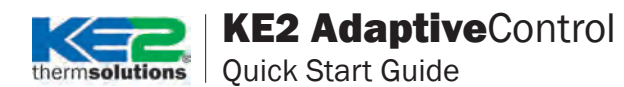

#### Installing the sensors

Although not required, sensors should be labeled with their function. This will eliminate confusion when connecting the sensors to the controller.

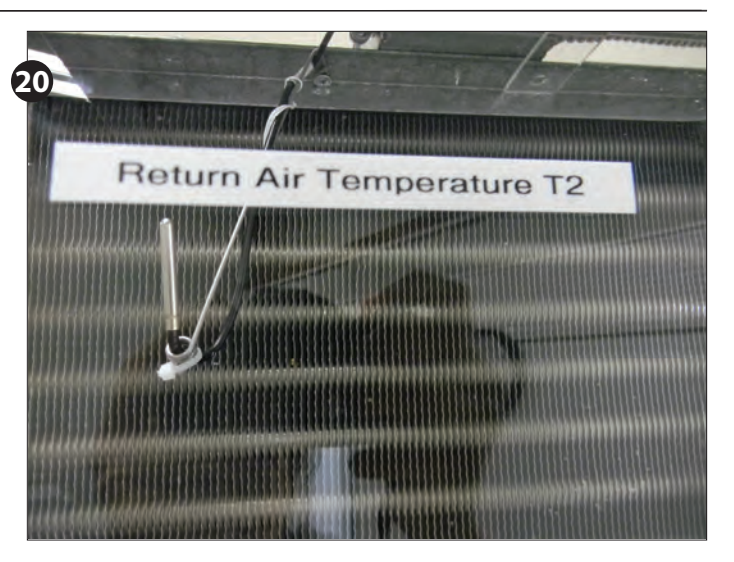

#### **Air Sensor Bracket**

- Install the Air Temperature Sensor using the Stainless Steel selfpiercing screw and bracket from the accessory kit.
  - The end with the single loop is designed to be mounted with the screw included.
  - The end with multiple loops is designed to hold the sensor.
  - Locate the best place to install the sensor.
  - The sensor should be located between 6 and 12 inches away from the face of the evaporator. This distance prevents the sensor from sensing heat from the heating elements during the defrost cycle, but close enough to accurately sense the return air temperature.
  - The sensor bracket may be bent as necessary to locate the sensor in the proper position.

## WARNING!

Do not allow the metal portion of the air sensor to touch anything other than air. It should not touch the bracket, nylon cable tie, or any other solid surface.

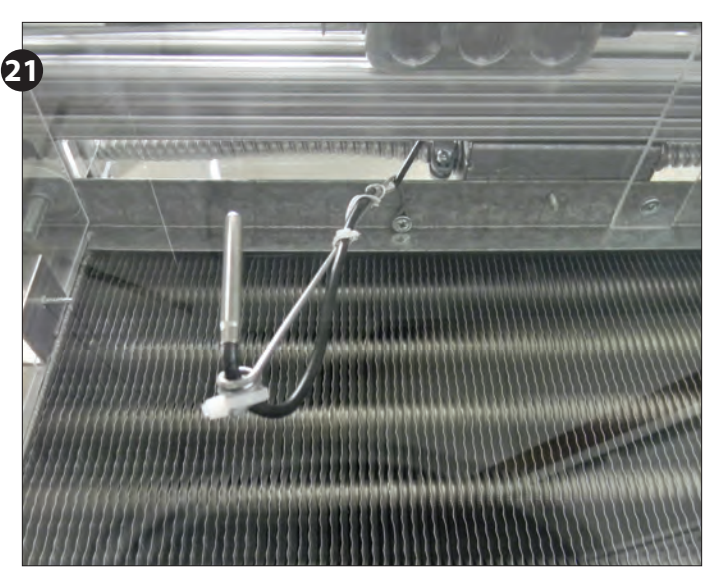

Quick Start Guide

#### **Coil Sensor**

ermsolutions

The coil sensor location is of the utmost importance for the proper operation of the controller. It is essential that the sensor is in the coldest location on the coil at the end of the defrost cycle, to ensure a complete defrost. See preliminary steps A-D on page 3 to determine the coldest location on the coil.

Once you have determined the proper sensor location as described in preliminary steps A-D on page 3, the sensor can be installed.

#### **Installing the Sensor Properly**

- Note, the most active portion of the sensor is the first 1/2" of the 1-1/2" long stainless steel probe. Figures 23 and 24 show two methods for installing the sensor in the coil. The method shown in 23 will work in most applications, however in some cases inserting the sensor into the coil may position it too close to the defrost heat source. In these instances, the method shown in Figure 24 can be used.
- **Figure 23A** shows the sensor touching two circuit tubes. When inserting the sensor into the coil, the tip should touch one of the circuit tubes. It should not be located adjacent to the electric heating elements. It should be about half the distance between the heaters if possible. In **Figure 23B** the probe is inserted into the fins approximately 1/16" deeper than the stainless shielding. Pinch the fins gently together, securing the sensor in place. This provides thermal ballast to ensure a complete defrost.

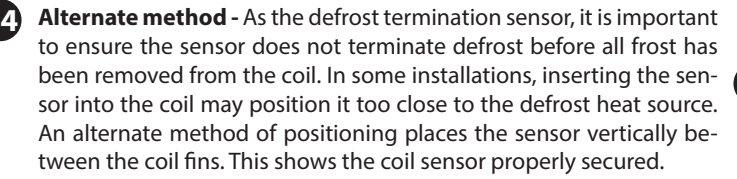

#### Extending sensor wires

- After the sensors are mounted, they are routed back to the controller. If the wires must be extended, use 18 gauge twisted shielded pair. Maximum length for 18 gauge: 100ft.
- When running the wires back to the controller care must be taken to avoid interference being introduced into the sensor wires. Interference can be introduced when sensor wires are located near high voltage lines. High voltage is defined by Underwriter's Laboratories as above 30V. The higher voltage the more likely it is to introduce interference, and the more important to avoid.
- If crossing a high voltage line is necessary, the sensor wiring should be run at right angles to prevent noise.

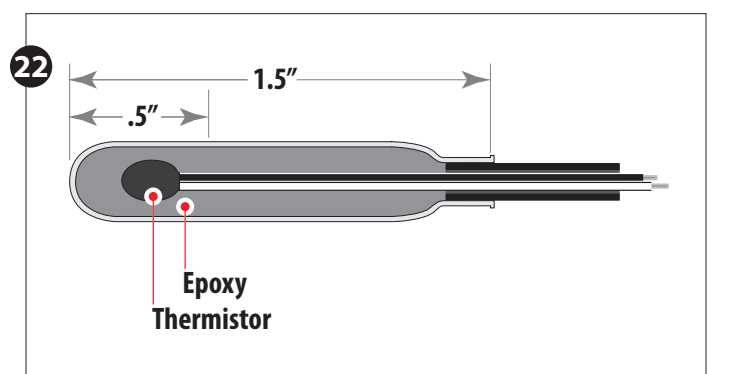

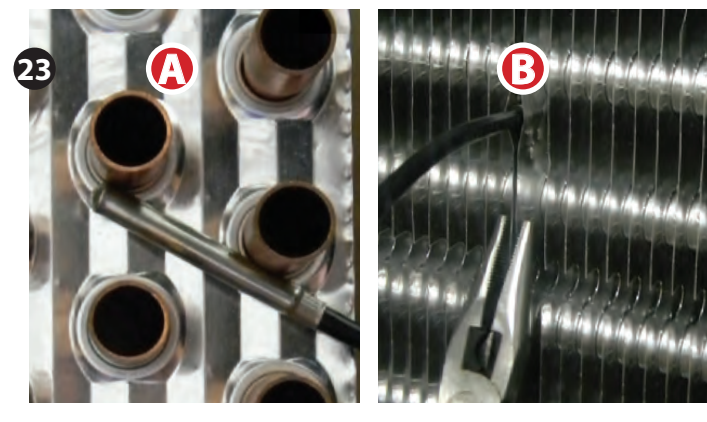

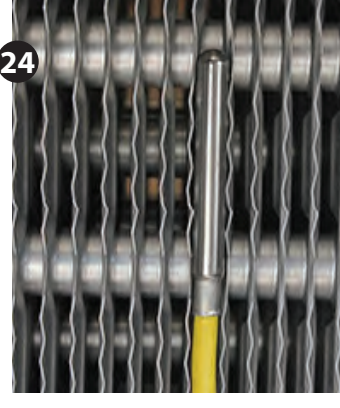

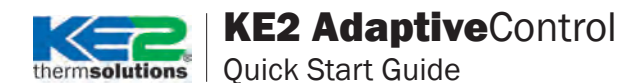

#### Setting the dip switch to activate on board buzzer

- To disable the audible alarm buzzer feature of the KE2 Adaptive Control the dip switch must be switched to OFF (default from the factory is ON)
  - The red dip switch is located at the bottom of the controller, and is equipped with a switch that indicates ON or OFF.
  - By selecting OFF, the buzzer will be in an inactive state, and will not sound when any type of alarm occurs.

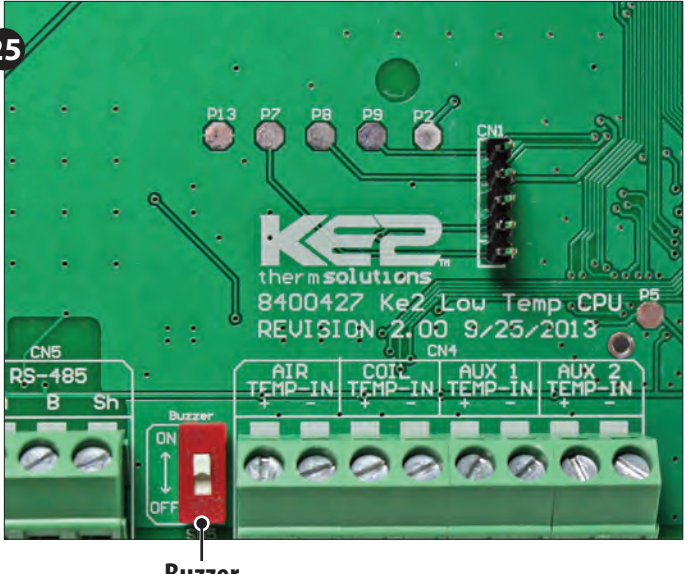

Buzzer dip switch

#### **Controller Mounting**

- **26** Locate the 4 stainless steel screws in the accessories kit
  - Install the 4 screws
     Diago the controller on the mouth
  - Place the controller on the mounting screws and tighten down the screws.

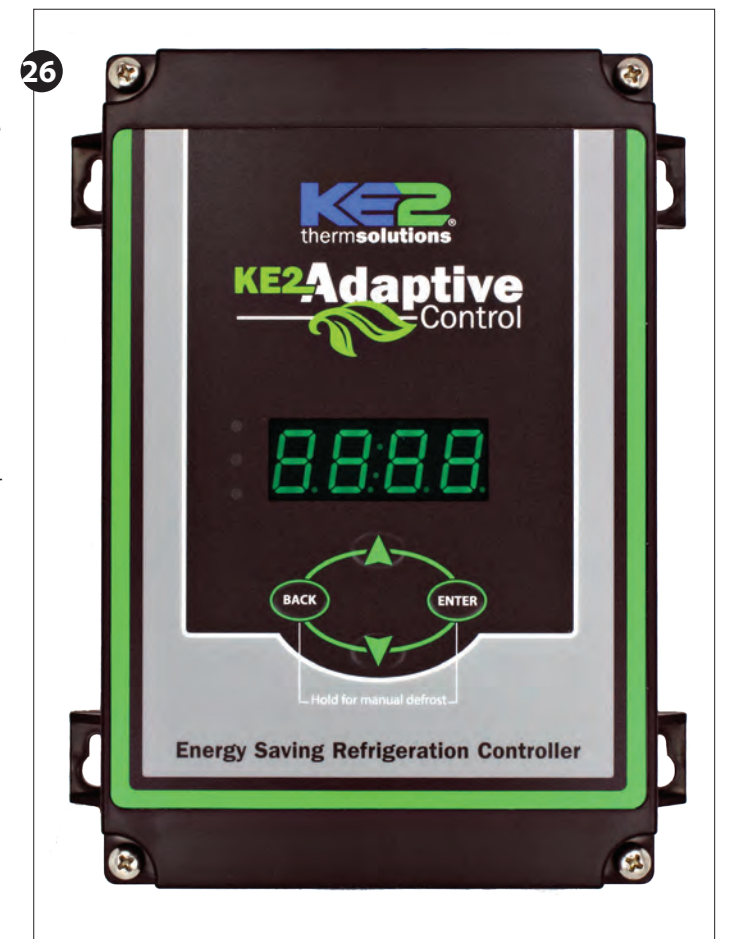

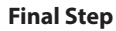

27

■ Leave these installation instructions onsite in a convenient location, where it can be easily located, for future service.

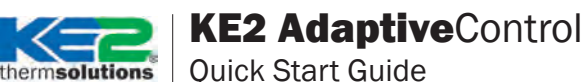

**Ouick Start Guide** 

## **Controller Navigation - Menu Structure**

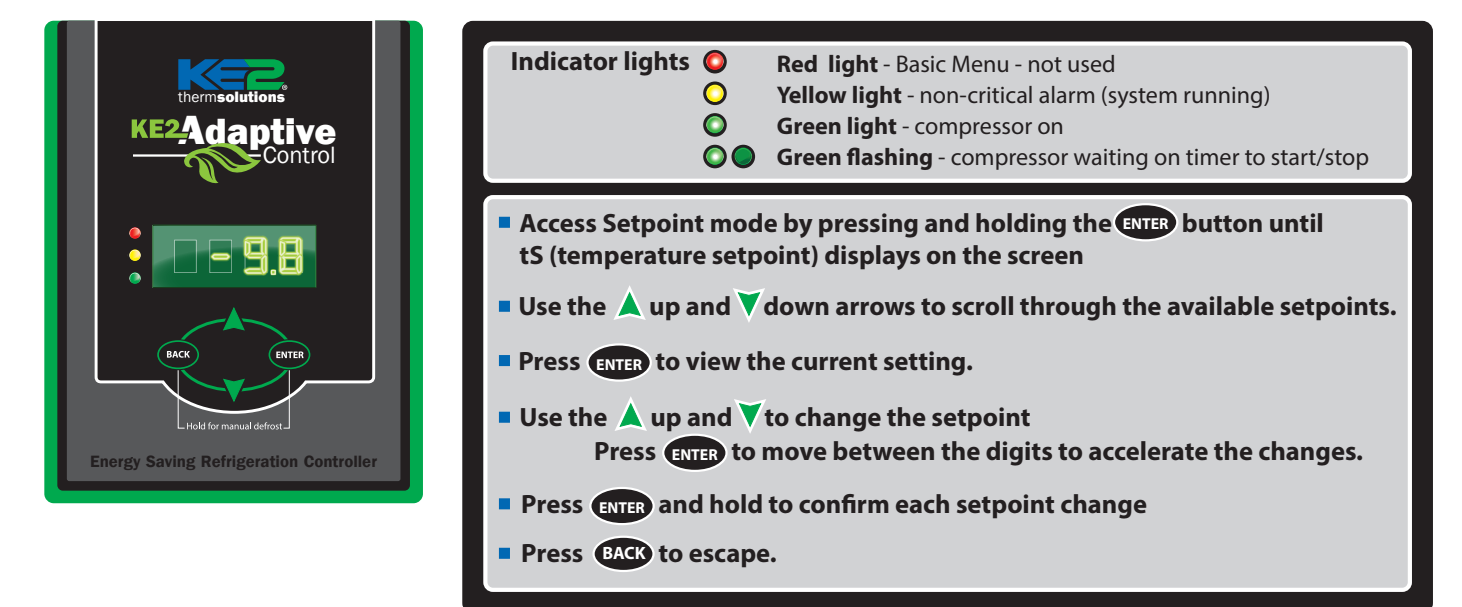

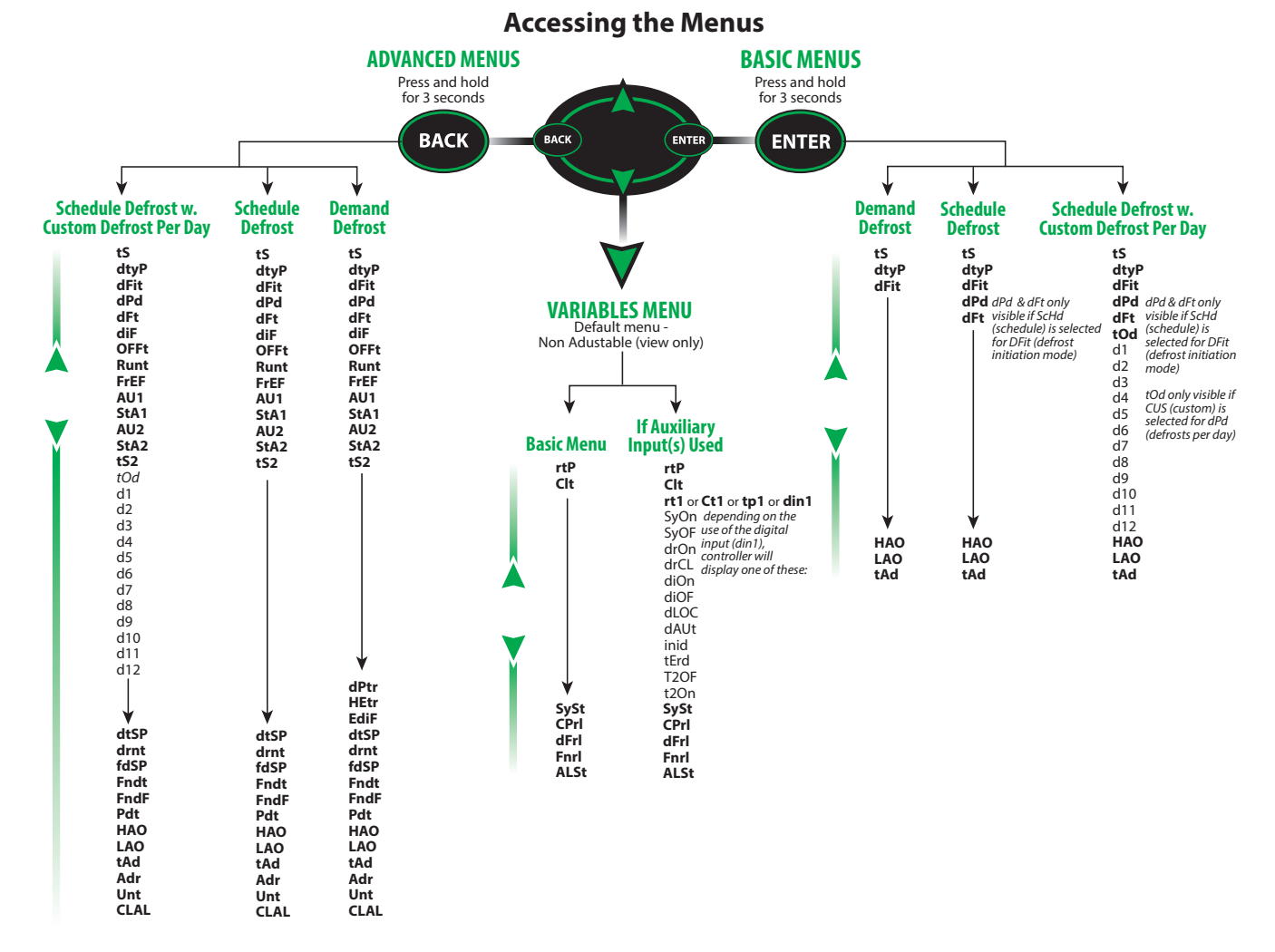

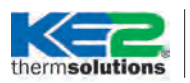

Quick Start Guide

## **Specifications**

| Controlle       | r          |                                                             |                                            |        |          |  |
|-----------------|------------|-------------------------------------------------------------|--------------------------------------------|--------|----------|--|
| Input Volt      | age:       | 120V / 208-240V                                             |                                            |        |          |  |
| Storage Temp:   |            | -40° to 120                                                 | -40° to 120°F (-40° to 49°C)               |        |          |  |
| Operating Temp: |            | -40° to 120                                                 | -40° to 120°F (-40° to 49°C)               |        |          |  |
| Display:        |            | 4 digit 7-se                                                | gment LED                                  |        |          |  |
| IP Rating:      |            | IP65                                                        |                                            |        |          |  |
| Inputs (4):     |            | 3 colored 1                                                 | 3 colored 15' temp sensors (KE2 SKU 21151) |        |          |  |
|                 |            | 2 dual purpose temperature or digital inputs                |                                            |        |          |  |
|                 |            | Norma                                                       | ly Open                                    | Normal | y Closed |  |
| Outputs:        |            | 120V                                                        | 240V                                       | 120V   | 240V     |  |
| (3) Relays      | FLA        | 30A                                                         | 30A                                        | N/A    | 12A      |  |
| Single Pole     | LRA        | 98A                                                         | 80A                                        | N/A    | 24A      |  |
| Double          | Resistive  | N/A                                                         | 30A                                        | N/A    | 30A      |  |
| Throw           | Horsepower | 1 hp                                                        | 2 hp                                       | 1/4 hp | 1/2 hp   |  |
|                 | Pilot Duty | 800VA                                                       | 720VA                                      | 290VA  | 360VA    |  |
| Communication:  |            | RS-485 (Modbus)                                             |                                            |        |          |  |
| Temperat        | ure Sensor |                                                             |                                            |        |          |  |
| Sensor Specs:   |            | -60° to 150°F (-51°C to 66°C)<br>moisture resistant package |                                            |        |          |  |

## **Manual Defrost**

To enter Manual Defrost mode, press and hold the BACK and the EN-TER buttons simultaneously for three seconds. dEFr will appear on the display.

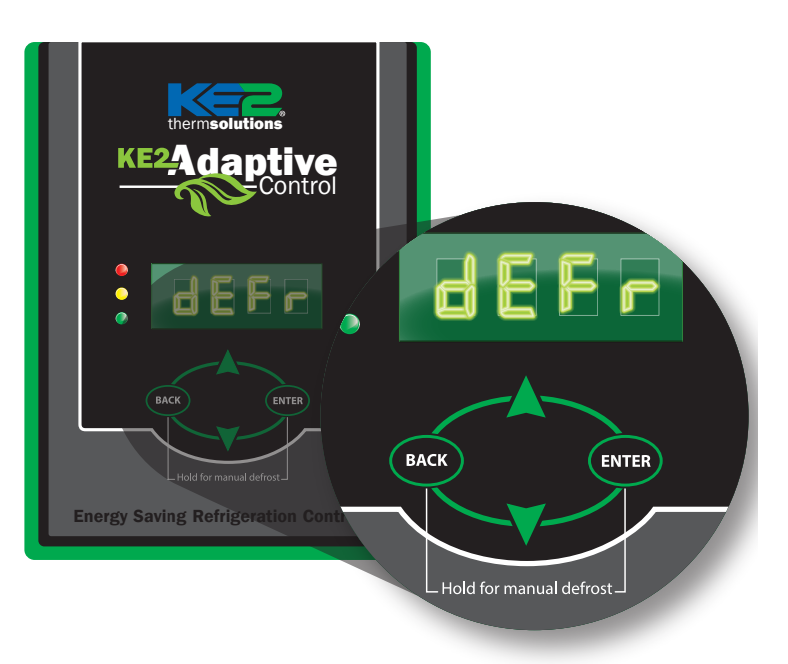

## **User Interface**

The KE2 Adaptive Control's onboard user interface uses the familiar 4- button arrangement to simplify navigation through the controller's menus.

To provide the most pleasant user experience, the menu structure has been split into 2 groups: Basic and Advanced.

#### **Basic Menu**

For the majority of users, the Basic menu will provide the necessary parameters to setup the controller.

The Table – Basic Menu provides a listing of the abbreviations for the controller.

#### **Advanced Menu**

Some users will require more complex configurations to achieve the desired product performance. These more in depth applications require additional parameters found under the Advanced Menu.

Due to the vast number of potential configurations, users must investigate the proper setup independently of these instructions.

The Table – Advanced Menu provides a listing of the abbreviations and descriptions of available options. For a more in depth description of each parameter contact your KE2 Therm Sales Engineer.

#### **Navigating Setpoints**

To move between the setpoint displayed and its associated value, requires a momentary press of the Enter button. To return to the value press the BACK button.

## **Changing Setpoints**

When the parameter value is displayed it may be changed by using the Up, Down, and ENTER buttons.

The Up and down buttons will increase or decrease numerical values and scroll through the available options on the non-numerical options.

Pressing and holding the ENTER button for 3 seconds will save the displayed value.

To abort changes pressing the BACK button will return the parameter abbreviation.

## **Advanced Defrost Heater Management:**

The KE2 Adaptive Control incorporates heater management to reduce fogging associated with excessive defrost heat when applied in demand defrost mode.

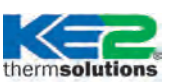

Quick Start Guide

## Table 3 - Controller Menus and Menu Parameters

Alarms Non Adjustable (view only)

When the KE2 Adaptive Control is in alarm, it notifies the user by illuminating the amber LED, and displaying the appropriate Alarm Code:

| Alarm<br>Code | Alarm Name              | Description                                                                                                    |
|---------------|-------------------------|----------------------------------------------------------------------------------------------------|
| nOAL          | No Alarm                |                                                                                                    |
| AtSA          | Air Sensor              | Return air temperature sensor is shorted or open                                                                                                    |
| CLSA          | Coil Sensor             | Coil temperature sensor is shorted or open                                                                                                    |
| AU1A          | Auxiliary Input 1 Alarm | Auxiliary temperature sensor is shorted or open                                                                                                    |
| AU2A          | Auxiliary Input 2 Alarm | Auxiliary temperature sensor is shorted or open                                                                                                    |
| HtA           | High Temperature Alarm  | Temperature is above temperature setpoint (tS) $+$ temperature differential (diF) $+$ high temp alarm offset (HAO) for longer than temperature alarm delay (tAd)                                |
| LtA           | Low Temperature Alarm   | Temperature is below temperature setpoint (tS) - low temp alarm offset (LAO) for longer than temperature alarm delay (tAd)                                                                      |
| dOOr          | Door Open               | If door is open and room temperature is 5 degrees above temperature setpoint (tS) + temperature differential (diF) and input stays active for 90 minutes, ignores temperature alarm delay (tAd) |
| dttA          | Defrost Term on Time    | Defrost terminated on time instead of temperature for two consecutive cycles                                                                                                    |
| ECdF          | Excessive Defrost       | Controller has performed 11 consecutive defrost cycles without terminating on temperature                                                                                                    |
| PF            | Power Failure           | Indicates power has been off and just turned on (only when dPd = CUS)                                                                                                    |

## **Setpoints - Basic Menu**

| Setpoints - Basic Menu<br>DEMAND DEFROST | Setpoints - Basic Menu<br>SCHEDULE DEFROST | Setpoints - Basic Menu<br>SCHEDULE DEFROST<br>w. CUSTOM DEFROST<br>PER DAY | Description                      | Minimum   | Default                          | Maximum    |
|------------------------------------------|--------------------------------------------|----------------------------------------------------------------------------|----------------------------------|-----------|----------------------------------|------------|
| tS                                       | tS                                         | tS                                                                         | Temperature Setpoint             | -50°F     | 0°F                              | 100°F      |
| dtyP                                     | dtyP                                       | dtyP                                                                       | Type of Defrost, Air or Electric | Air       | ELEc                             | ELEc       |
| dFit                                     | dFit                                       | dFit                                                                       | Defrost Initiation Mode          | dEnd      | dEnd                             | ScHd, FSCH |
| I                                        | dPd                                        | dPd                                                                        | Number of Defrost Per Day        | 0         | 4                                | 12, CUS    |
|                                          | dFt                                        | dFt                                                                        | Defrost Time                     | 0         | 45 min                           | 720 min    |
|                                          |                                            | tOd                                                                        | Time of day                      | 0:00      | 12:00                            | 23:59      |
|                                          |                                            | d1                                                                         | Start time of Defrost #1         | 0:00, diS | diS                              | 23:59      |
|                                          |                                            | d2                                                                         | Start time of Defrost #2         | 0:00, diS | diS                              | 23:59      |
|                                          |                                            | d3                                                                         | Start time of Defrost #3         | 0:00, diS | diS                              | 23:59      |
|                                          |                                            | d4                                                                         | Start time of Defrost #4         | 0:00, diS | diS                              | 23:59      |
|                                          |                                            | d5                                                                         | Start time of Defrost #5         | 0:00, diS | diS                              | 23:59      |
|                                          |                                            | d6                                                                         | Start time of Defrost #6         | 0:00, diS | diS                              | 23:59      |
|                                          |                                            | d7                                                                         | Start time of Defrost #7         | 0:00, diS | diS                              | 23:59      |
|                                          |                                            | d8                                                                         | Start time of Defrost #8         | 0:00, diS | diS                              | 23:59      |
|                                          |                                            | d9                                                                         | Start time of Defrost #9         | 0:00, diS | diS                              | 23:59      |
|                                          |                                            | d10                                                                        | Start time of Defrost #10        | 0:00, diS | diS                              | 23:59      |
|                                          |                                            | d11                                                                        | Start time of Defrost #11        | 0:00, diS | diS                              | 23:59      |
|                                          |                                            | d12                                                                        | Start time of Defrost #12        | 0:00, diS | diS                              | 23:59      |
| HAO                                      | HAO                                        | HAO                                                                        | High Alarm Offset                | 0°        | 10°if tS < 32°;<br>3 if ts > 32° | 50°        |
| LAO                                      | LAO                                        | LAO                                                                        | Low Alarm Offset                 | 0°        | 4°                               | 10°        |
| tAd                                      | tAd                                        | tAd                                                                        | High and Low Temp Alarm Delay    | 1 min     | 60 min                           | 180 min    |

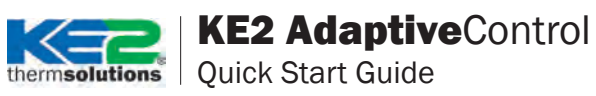

## **Setpoints - Advanced Menu**

| Setpoints - Advanced Menu<br>DEMAND DEFROST | Setpoints - Advanced Menu<br>SCHEDULE DEFROST | Setpoints - Advanced Menu<br>SCHEDULE DEFROST<br>w. CUSTOM DEFROST<br>PER DAY | Description                                                                                | Minimum           | Default                       | Maximum                       |
|---------------------------------------------|-----------------------------------------------|-------------------------------------------------------------------------------|--------------------------------------------------------------------------------------------|-------------------|-------------------------------|-------------------------------|
| tS                                          | tS                                            | tS                                                                            | Temperature Setpoint                                                                       | -50°F             | 0°F                           | 100°F                         |
| dtyP                                        | dtyP                                          | dtyP                                                                          | Type of Defrost, Air or Electric                                                           | Air               | ELEc                          | ELEc                          |
| dFit                                        | dFit                                          | dFit                                                                          | Defrost Initiation Mode                                                                    | dEnd              | dEnd                          | ScHd                          |
| 1                                           | dPd                                           | dPd                                                                           | Defrost Per Day                                                                            | 0                 | 4                             | 12, CUS                       |
| ♥                                           | dFt                                           | dFt                                                                           | Defrost Time                                                                               | 0 min             | 45 min                        | 720 min                       |
| diF                                         | diF                                           | diF                                                                           | Temperature Differential                                                                   | 1°                | 1°                            | 30°                           |
| OFFt                                        | OFFt                                          | OFFt                                                                          | Minimum Compressor Offtime                                                                 | 0 min             | 5 min                         | 10 min                        |
| rUnt                                        | rUnt                                          | rUnt                                                                          | Minimum Compressor Runtime                                                                 | 0 min             | 2 min                         | 10 min                        |
| FrEF                                        | FrEF                                          | FrEF                                                                          | Fan mode during refrigeration<br>mode - ti24, OnCP, PErn                                   | PErn              | OnCP                          | ti24                          |
| AU1                                         | AU1                                           | AU1                                                                           | Type of 1st Auxiliary input -diS,<br>COiL, rtP,SyOf, dOOr, t2nd, trdF,<br>indF, dFin, dFLO |                   | COiL                          |                               |
| StA1                                        | StA1                                          | StA1                                                                          | Digital input active state for 1st<br>Aux input                                            | OPEn              | SHrt                          | SHrt                          |
| AU2                                         | AU2                                           | AU2                                                                           | Type of 2nd Auxiliary input -diS,<br>COiL, rtP,SyOf, dOOr, t2nd, trdF,<br>indF, dFin, dFLO |                   | diS                           |                               |
| StA2                                        | StA2                                          | StA2                                                                          | Digital input active state for 2nd<br>Aux input                                            | OPEn              | SHrt                          | SHrt                          |
| tS2                                         | tS2                                           | tS2                                                                           | 2nd room temp setpoint                                                                     | -50               | -50                           | 100                           |
|                                             |                                               | tOd                                                                           | Time of day                                                                                | 0:00              | 12:00                         | 23:59, diS                    |
|                                             |                                               | d1                                                                            | Start time of Defrost #1                                                                   | 0:00              | diS                           | 23:59, diS                    |
|                                             |                                               | <u>d2</u>                                                                     | Start time of Defrost #2                                                                   | 0:00              | diS                           | 23:59, diS                    |
|                                             |                                               | d3                                                                            | Start time of Defrost #3                                                                   | 0:00              | dis                           | 23:59, dis                    |
|                                             |                                               | 04                                                                            | Start time of Defrost #4                                                                   | 0:00              | di2                           | 23:59, 015                    |
|                                             |                                               | ds                                                                            | Start time of Defrost #6                                                                   | 0:00              | dic                           | 23:39, 015                    |
|                                             |                                               | d0<br>d7                                                                      | Start time of Defrost #0                                                                   | 0.00              | dis                           | 23.59, UIS                    |
|                                             |                                               | 48                                                                            | Start time of Defrost #7                                                                   | 0.00              | dis                           | 23.59, dis                    |
|                                             |                                               | d0<br>d9                                                                      | Start time of Defrost #9                                                                   | 0.00              | diS                           | 23.59 dis                     |
|                                             |                                               | d10                                                                           | Start time of Defrost #10                                                                  | 0.00              | diS                           | 23.59 dis                     |
|                                             |                                               | d10                                                                           | Start time of Defrost #11                                                                  | 0.00              | diS                           | 23.59 dis                     |
| ▼                                           |                                               | d12                                                                           | Start time of Defrost #12                                                                  | 0:00              | diS                           | 23:59, diS                    |
| dPtr                                        |                                               |                                                                               | Defrost Parameter                                                                          | 0                 | 30 if ELEc<br>40 if Air       | 90                            |
| HEtr                                        |                                               |                                                                               | Heater Mode - Permanent or Pulse                                                           | Pern              | PuLS if ELEc<br>Pern if Air   | PuLS                          |
| EdiF                                        | V                                             | V                                                                             | Extreme Differential                                                                       | 0                 | 20                            | 200                           |
| dtSP                                        | dtSP                                          | dtSP                                                                          | Defrost Term Temperature<br>Setpoint                                                       | 35°F              | 50°F if ELEc<br>40°F if Air   | 90°F if ELEc<br>89.9°F if Air |
| drnt                                        | drnt                                          | drnt                                                                          | Drain Time                                                                                 | 0 min             | 2 min                         | 15 min                        |
| FdSP                                        | FdSP                                          | FdSP                                                                          | Fan delay temp                                                                             | -40°F             | 20°F if Elec<br>35°F if Air   | 35°F                          |
| Fndt                                        | Fndt                                          | Fndt                                                                          | Max fan delay time                                                                         | 0 min             | 2 min                         | 20 min                        |
| FndF                                        | FndF                                          | FndF                                                                          | Fan State During Defrost                                                                   | OFF               | OFF if Elec;<br>On if Air     | On                            |
| Pdt                                         | Pdt                                           | Pdt                                                                           | Defrost pump down time                                                                     | 0 min             | 0 min                         | 10 min                        |
| HAO                                         | НАО                                           | HAO                                                                           | High Alarm Offset                                                                          | 0°                | 10° if tS <32<br>3° if tS >32 | 50°                           |
| LAO                                         | LAO                                           | LAO                                                                           | Low Alarm Offset                                                                           | 1°                | 4°                            | 10°                           |
| tAd                                         | tAd                                           | tAd                                                                           | Temp Alarm Delay                                                                           | 1 min             | 60 min                        | 180 min                       |
| Adr                                         | Adr                                           | Adr                                                                           | Modbus address                                                                             | 1                 | 1                             | 247                           |
| Unt                                         | Unt                                           | Unt                                                                           | Temp units FAH or CEL                                                                      | FAH               | FAH                           | CEL                           |
| CLAL                                        | CLAL                                          | CLAL                                                                          | Not a setpoint, press "Enter" and hol                                                      | d until display o | changes. All Al               | arms Cleared                  |

<

# KE2 AdaptiveControl

thermsolutions Quick Start Guide

## Variables Menu Non Adjustable (view only)

|                                       | Parameter Name               | Status Displayed on Controller                                                                                                    |
|---------------------------------------|------------------------------|----------------------------------------------------------------------------------------------------|
|                                       | rtP                          | Room temperature                                                                                                    |
|                                       | Clt                          | Coil temperature                                                                                                    |
| Only visible if <b>AU1</b> is used    | rt1 or Ct1 or<br>tp1 or din1 | <pre>rt1 = room temperature is displayed; Ct1 = coil temperature is displayed; tp1 = monitor temperature only;<br/>din1 = digital input 1(depending on the use of the digital input will display: SyOn (system on), SyOF (system off), drOn (door open),<br/>drCL (door closed), diOn (defrost interlock on), diOF (defrost interlock off), dLOC (defrost lockout), dAUt (defrost auto), inid (initiate<br/>defrost), tErd (terminate defrost), t2OF (use main air setpoint), t2On (use second air setpoint)</pre> |
| Only visible if<br><b>AU2</b> is used | rt2 or Ct2 or<br>tp2 or din2 | <pre>rt2 = room temperature is displayed; Ct2 = coil temperature is displayed; tp2 = monitor temperature only;<br/>din2 = digital input 2(depending on the use of the digital input will display: SyOn (system on), SyOF (system off), drOn (door open),<br/>drCL (door closed), diOn (defrost interlock on), diOF (defrost interlock off), dLOC (defrost lockout), dAUt (defrost auto), inid (initiate<br/>defrost), tErd (terminate defrost), t2OF (use main air setpoint), t2On (use second air setpoint)</pre> |
|                                       | SySt                         | System state - <b>dEFr</b> (defrost), <b>drAn</b> (drain), <b>FndL</b> (fan delay), <b>rEFr</b> (refrigerate), <b>OFF</b> (system off)                                                                                                    |
|                                       | CPrl                         | Compressor relay                                                                                                    |
|                                       | dFrl                         | Defrost relay                                                                                                    |
|                                       | Fnrl                         | Fan relay                                                                                                    |
|                                       | ALSt                         | Alarm state: <b>noAL</b> (no alarm), <b>AtSA</b> (air sensor), <b>CLSA</b> (coil sensor), <b>AU1A</b> (aux input 1 alarm), <b>AU2A</b> (aux input 2 alarm), <b>HtA</b> (high temp alarm), <b>LtA</b> (low temp alarm), <b>dOOr</b> (door open), <b>dtta</b> (defrost term on time), <b>ECGF</b> (excessive defrost), <b>PF</b> (power failure)                                                                                                    |

## **Abbreviations - Alphabetical Listing**

| Abbreviation | Name                        | Туре         | Description                                                                                                    |
|--------------|-----------------------------|--------------|----------------------------------------------------------------------------------------------------|
| Adr          | Modbus Address              | Setpoint     | Controller's address for communications                                                                                                    |
| Air          | Air Defrost                 | Setpoint     | Air Defrost option                                                                                                    |
| ALSt         | Alarm State                 | Variable     | Pressing ENTER from ALSt will show alarm menu                                                                                                    |
| AtSA         | Air Sensor Alarm            | Alarm        | Displays when air sensor is shorted or open                                                                                                    |
| AU1          | Type of 1st Auxiliary input | Setpoint     | diS, SYOF, dOOr, t2nd, dFin, dFLo, indF, trdF, COiL, rtP                                                                                                    |
| AU1A         | Auxiliary Input 1 Alarm     | Alarm        | Displays if type of 1st Auxiliary input (AU1) is set to coil (COiL) or room temp (t2nd) and sensor is shorted or open                                                                                                    |
| AU2          | Type of 2nd Auxiliary input | Setpoint     | diS, SYOF, dOOr, t2nd, dFin, dFLo, indF, trdF, COiL, rtP                                                                                                    |
| AU2A         | Auxiliary Input 2 Alarm     | Alarm        | Displays if type of 2nd Auxiliary input (AU2) is set to coil (COiL) or room temp (t2nd) and sensor is shorted or open                                                                                                    |
| CEL          | Celsius                     | Setpoint     | Option for temperature units                                                                                                    |
|              | Clear Alarms                | Setpoint     | Clears all alarms                                                                                                    |
| CLSA         | Coll Sensor Alarm           | Alarm        | Displays when coil sensor is shorted or open                                                                                                    |
| CLt          | Coil lemp                   | Variable     | emperature of the coll                                                                                                    |
| COiL         | Coil                        | Setpoint     | Choice for input type for 1st or 2nd Auxiliary input (AU1 or AU2)t - input is to be used as an additional Coil Temperature for defrost termination and fan delay termination                                                                                                    |
| CPrL         | Compressor Relay            | Variable     | Status of whether compressor relay is energized or de-energized                                                                                                    |
| CSH          | Compressor Starts/Hour      | Setpoint     | Maximum number of compressor starts per hour                                                                                                    |
| Ct1          | Coil Iemperature 1          | Variable     | Coil temperature if AU1 (1st Auxiliary input) is set to Ct1                                                                                                    |
| <u>Ct2</u>   | Coil lemperature 2          | Variable     | Coll temperature if AU2 (2nd Auxiliary input) is set to Ct2                                                                                                    |
| CUSt         | Custom                      | Setpoint     | Uption under defrosts per day (dPd)<br>Christiania - Christiania - Christian |
| <u>di</u>    | Defrost #1                  | Setpoint     | Start time of Defrost #1 when in defrosts per day (dPd) is custom (CUSt); based on 24-hour clock                                                                                                    |
| <u>d2</u>    | Defrost #2                  | Setpoint     | Start time of Defrost #2 when in defrosts per day (dPd) is custom (CUSt); based on 24-nour clock                                                                                                    |
| <u>d</u> 3   | Defrost #A                  | Setpoint     | Start time of Defrost #3 when in defrosts per day (dPd) is custom (CUSt); Dased on 24 hour clock                                                                                                    |
| <u></u>      | Defrost #5                  | Setpoint     | Start time of Defrost #4 when in defrosts per day (dPd) is custom (CUSt), based on 24 hour clock                                                                                                    |
| <u>d6</u>    | Defrost #6                  | Setpoint     | Start time of Defrost #5 when in defrosts per day (dPd) is custom (CUSt); based on 24-hour clock                                                                                                    |
| d7           | Defrost #7                  | Setnoint     | Start time of Defrost #7 when in defrosts per day (dr d) is custom (CUSt); based on 24-hour clock                                                                                                    |
| d8           | Defrost #8                  | Setnoint     | Start time of Defrost #8 when in defrosts per day (dPd) is custom (CDSt); based on 24-hour clock                                                                                                    |
| d9           | Defrost #9                  | Setpoint     | Start time of Defrost #9 when in defrosts per day (dPd) is custom (CUSt); based on 24-hour clock                                                                                                    |
| d10          | Defrost #10                 | Setpoint     | Start time of Defrost #10 when in defrosts per day (dPd) is custom (CUSt); based on 24-hour clock                                                                                                    |
| d11          | Defrost #11                 | Setpoint     | Start time of Defrost #11 when in defrosts per day (dPd) is custom (CUSt); based on 24-hour clock                                                                                                    |
| d12          | Defrost #12                 | Setpoint     | Start time of Defrost #12 when in defrosts per day (dPd) is custom (CUSt); based on 24-hour clock                                                                                                    |
| dAUt         | Defrost Auto                | Variable     | Defrost is in Automatic mode, i.e. normal operation                                                                                                    |
| dEFr         | Defrost                     | System State | Displays when system is in defrost mode                                                                                                    |
| dEnd         | Demand Defrost              | Setpoint     | Choice for Defrost Initiation Mode (dFit)                                                                                                    |
| dFin         | Defrost Interlock           | Setpoint     | Choice for input type for 1st or 2nd Auxiliary input (AU1 or AU2) - digital input that immediately turns off defrost heaters                                                                                                    |
| dFit         | Defrost Inititation Mode    | Setpoint     | Selects defrost mode - Demand Defrost (DEnd) or Schedule (ScHd)                                                                                                    |
| dFLo         | Defrost Lockout             | Setpoint     | Choice for input type for 1st or 2nd Auxiliary input (AU1 or AU2) - digital input that prevents controller from going into defrost mode                                                                                                    |
| dFt          | Defrost Time                | Setpoint     | Maximum time system is allowed in defrost                                                                                                    |
| dFrL         | Defrost Relay               | Variable     | Status of whether defrost relay is energized or de-energized                                                                                                    |
| diF          | Differential                | Setpoint     | Number of degrees air temp must be above room temp setpoint (tS) to return system to refrigeration mode                                                                                                    |
| din1         | Digital Input 1             | Variable     | 1st Auxiliary input (AU1) is configured as one of the digital input options                                                                                                    |
| din2         | Digital Input 2             | Variable     | 2nd Auxiliary input (AU2) is configured as one of the digital input options                                                                                                    |
| diOn         | Defrost Inertock On         | Variable     | In variables menu, display when 1st or 2nd Auxiliary input (AU1 or AU2) set to dFin (Defrost Interlock) and is active                                                                                                    |
| diOF         | Defrost Interlock Off       | Variable     | In variables menu, display when 1st or 2nd Auxiliary input (AU1 or AU2) set to dFin (Defrost Interlock) and is inactive                                                                                                    |
| diS          | Disabled                    | Setpoint     | Choice for input type for 1st or 2nd Auxiliary input (AU1 or AU2)- input is not in use                                                                                                    |

© Copyright 2015 KE2 Therm Solutions, Inc., Washington, Missouri 63090

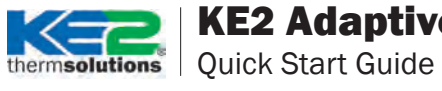

| dLOc                                                                                                    | Defrost Lockout                                                                                                    | Variable                                                                                                    | In variables menu, display when1st or 2nd Auxiliary input (AU1 or AU2)set to Defrost Lockout (dFLO) and is active                                                                                                    |
|----------------------------------------------------------------------------------------------------|----------------------------------------------------------------------------------------------------|----------------------------------------------------------------------------------------------------|----------------------------------------------------------------------------------------------------|
|                                                                                                    | Door Open Alarm                                                                                                    | Alarm                                                                                                    | If door is open and room temperature is 5 degrees above temperature setpoint (tS) + temperature differential (diF) and input                                                                                                    |
| dOOr                                                                                                    |                                                                                                    | Audini                                                                                                    | stays active for 90 minutes, ignores temperature alarm delay (tAd)                                                                                                    |
|                                                                                                    | Door Input                                                                                                    | Setpoint                                                                                                    | Choice for input type for 1st or 2nd Auxiliary input (AU1 or AU2) - is used to determine if the door is open or closed                                                                                                    |
| dPd                                                                                                    | Defrost Per Day                                                                                                    | Setpoint                                                                                                    | Number of defrosts per day 0-12, Custom (CUS)                                                                                                    |
| dPTR                                                                                                    | Defrost parameter                                                                                                    | Setpoint                                                                                                    | If Defrost Initiation mode (dFit) = Demand Defrost (dEnd); Coefficient to KE2 Defrost algorithm                                                                                                    |
| drAn                                                                                                    | Drain                                                                                                    | System State                                                                                                    | Displays when system is in drain mode                                                                                                    |
| drCL                                                                                                    | Door Closed                                                                                                    | Variable                                                                                                    | In Variables menu, display when AU1 and AU2 set to dOOr and is inactive                                                                                                    |
| drOn                                                                                                    | Door Open                                                                                                    | Variable                                                                                                    | In Variables menu, display when AU1 and AU2 set to dOOr and is active                                                                                                    |
| drnt                                                                                                    | Drain Time                                                                                                    | Setpoint                                                                                                    | Amount of time in drain mode                                                                                                    |
| dtSP                                                                                                    | Defrost Term Temperature Setpoint                                                                                                    | Setpoint                                                                                                    | Coil temperature reaches defrost term temperature setpoint to terminate defrost                                                                                                    |
| dttA                                                                                                    | Defrost Termination on Time                                                                                                    | Alarm                                                                                                    | Defrost terminated on time instead of temperature for two consecutive cycles                                                                                                    |
| dtyP                                                                                                    | Type of Defrost                                                                                                    | Setpoint                                                                                                    | Air or Electric                                                                                                    |
| ECdF                                                                                                    | Excessive Defrost                                                                                                    | Alarm                                                                                                    | Controller has performed 11 consecutive defrost cycles without terminating on temperature                                                                                                    |
| EdiF                                                                                                    | Extreme Differential                                                                                                    | Setpoint                                                                                                    | ADVANCED TOPIC: Contact KE2 Therm for assistance                                                                                                    |
| ELEC                                                                                                    | Electric                                                                                                    | Setpoint                                                                                                    | Defrost option                                                                                                    |
| FAH                                                                                                    | Fahrenheit                                                                                                    | Setpoint                                                                                                    | Default for all temperatures displayed                                                                                                    |
| FdSP                                                                                                    | Fan delay temp Setpoint                                                                                                    | Setpoint                                                                                                    | Coil temp must reach this setpoint to turn fans back on after defrost                                                                                                    |
| FndF                                                                                                    | Fan State During Defrost                                                                                                    | Setpoint                                                                                                    | Fans on or off during defrost                                                                                                    |
| FndL                                                                                                    | Fan Delay                                                                                                    | System State                                                                                                    | Displays when system is in fan delay mode                                                                                                    |
| Fndt                                                                                                    | Max fan delay time                                                                                                    | Setpoint                                                                                                    | Maximum time system can stay in fan delay (FndL) mode                                                                                                    |
| FnrL                                                                                                    | Fan Relay                                                                                                    | Variable                                                                                                    | Status of whether fan relay is energized or de-energized                                                                                                    |
| FrEF                                                                                                    | Fan mode during refrigeration                                                                                                    | Setpoint                                                                                                    | Determines how fan operates during refrigeration mode permanent (PErn), On with compressor (OnCp) Title 24 (ti24)                                                                                                    |
| FSCH                                                                                                    | Forced schedule                                                                                                    | Setpoint                                                                                                    | Controller automatically changed from demand defrost to schedule defrost due to excessive defrost alarm                                                                                                    |
| HEtr                                                                                                    | Heater mode                                                                                                    | Setpoint                                                                                                    | If defrost mode = ELEC: whether to leave the defrost relay energzied during defrost cycle or to utilze advanced heater mgmnt.                                                                                                    |
| HtA                                                                                                    | High Temperature Alarm                                                                                                    | Alarm                                                                                                    | Average temperature is above the Temperature Setpoint (tS) + Temperature Differential Setpoint diF + High Alarm Offset                                                                                                    |
|                                                                                                    |                                                                                                    |                                                                                                    | (HAO) for the amount of time in the Temperature Alarm Delay (tAd)                                                                                                    |
| HAO                                                                                                    | High Alarm Offset                                                                                                    | Setpoint                                                                                                    | Number of degrees above the Temperature Setpoint (tS) for a High Temp Alarm (HtA) condition.                                                                                                    |
| inid                                                                                                    | Inititate Defrost                                                                                                    | Variable                                                                                                    | Choice for input type for 1st or 2nd Auxiliary input (AU1 or AU2) - digital input that will initiate defrost                                                                                                    |
| LAO                                                                                                    | Low Alarm Offset                                                                                                    | Setpoint                                                                                                    | Number of degrees below the Temperature Setpoint (tS) for a Adaptive Control Alarm (LtA) condition.                                                                                                    |
| LtA                                                                                                    | Low Temperature Alarm                                                                                                    | Alarm                                                                                                    | Average temperature is below the lemperature Setpoint (tS) - Low Alarm Offset (LAO) for the amount of time in the lempera-                                                                                                    |
|                                                                                                    |                                                                                                    |                                                                                                    | ture Alarm Delay (fAd)                                                                                                    |
| NOAL                                                                                                    | NO Alarm                                                                                                    | Alarm                                                                                                    | System is clear of alarms                                                                                                    |
| OFF                                                                                                    | System Off                                                                                                    | System State                                                                                                    | Ine system is currently not running                                                                                                    |
|                                                                                                    |                                                                                                    |                                                                                                    |                                                                                                    |
| OFFt                                                                                                    | Minimum Compressor Off Time                                                                                                    | Setpoint                                                                                                    | i winimum ume une liquid line solenoid/compressor relay must remain off before it can be energized again                                                                                                    |
| OFFt<br>OnCP                                                                                                    | On with compressor                                                                                                    | Setpoint<br>Setpoint                                                                                                    | I winimum ume me liquid line solenolo/compressor relay must remain off before it can be energized again<br>Fans are on when compressor is running<br>Distribution the attempt before the solenology of the solenology of the solenology |
| OFFt<br>OnCP<br>OPEn                                                                                                    | On with compressor Off Time<br>On with compressor<br>Open                                                                                                    | Setpoint<br>Setpoint<br>Setpoint                                                                                                    | Fans are on when compressor is running<br>Digital input is active/inactive when open                                                                                                    |
| OFFt<br>OnCP<br>OPEn<br>Pdt                                                                                                    | Minimum Compressor Off Time<br>On with compressor<br>Open<br>Defrost pump down time                                                                                                    | Setpoint<br>Setpoint<br>Setpoint<br>Setpoint                                                                                                    | Imminum ume me inguig line solenoid/compressor relay must remain off before it can be energized again           Fans are on when compressor is running           Digital input is active/inactive when open           Amount of time to pump down the system before defrost                                                                                                    |
| OFFt<br>OnCP<br>OPEn<br>Pdt<br>PErn<br>DE                                                                                                    | Minimum Compressor Off Time<br>On with compressor<br>Open<br>Defrost pump down time<br>Permanent                                                                                                    | Setpoint<br>Setpoint<br>Setpoint<br>Setpoint<br>Alarm                                                                                                    | Immunum ume me inguig line solenoid/compressor relay must remain off before it can be energized again           Fans are on when compressor is running           Digital input is active/inactive when open           Amount of time to pump down the system before defrost           Fans on permanently                                                                                                    |
| OFFt<br>OnCP<br>OPEn<br>Pdt<br>PErn<br>PF                                                                                                    | Minimum Compressor Off Time<br>On with compressor<br>Open<br>Defrost pump down time<br>Permanent<br>Power Failure alarm                                                                                                    | Setpoint<br>Setpoint<br>Setpoint<br>Setpoint<br>Alarm                                                                                                    | Immunum unitie use liquid line solenoid/compressor relay must remain off before it can be energized again           Fans are on when compressor is running           Digital input is active/inactive when open           Amount of time to pump down the system before defrost           Fans on permanently           Alarm indicates that there was an interruption in the power supply to the controller                                                                                                    |
| OFFt<br>OnCP<br>OPEn<br>Pdt<br>PErn<br>PF<br>rEFr                                                                                                    | Minimum Compressor Uff Time<br>On with compressor<br>Open<br>Defrost pump down time<br>Permanent<br>Power Failure alarm<br>Refrigerate Mode<br>Dearm Composition 1                                                                                                    | Setpoint<br>Setpoint<br>Setpoint<br>Setpoint<br>Alarm<br>System State                                                                                                    | winimum ume une inquid line solenoid/compressor relay must remain off before it can be energized again           Fans are on when compressor is running           Digital input is active/inactive when open           Amount of time to pump down the system before defrost           Fans on permanently           Alarm indicates that there was an interruption in the power supply to the controller           System mode displayed when controller is in cooling mode           Dependent memory displayed in the first in the power supply to the controller                                                                                                    |
| OFFt<br>OnCP<br>OPEn<br>Pdt<br>PErn<br>PF<br>rEFr<br>rt1                                                                                                    | Minimum Compressor Uff Time<br>On with compressor<br>Open<br>Defrost pump down time<br>Permanent<br>Power Failure alarm<br>Refrigerate Mode<br>Room Temperature 1                                                                                                    | Setpoint<br>Setpoint<br>Setpoint<br>Setpoint<br>Alarm<br>System State<br>Variable                                                                                                    | winimum ume une inquid line solenoid/compressor relay must remain off before it can be energized again           Fans are on when compressor is running           Digital input is active/inactive when open           Amount of time to pump down the system before defrost           Fans on permanently           Alarm indicates that there was an interruption in the power supply to the controller           System mode displayed when controller is in cooling mode           Room temperature displayed if AUI (1st Auxiliary input) is set to rtP (Room Temp)                                                                                                    |
| OFFt<br>OnCP<br>OPEn<br>Pdt<br>PErn<br>PF<br>rEFr<br>rt1<br>rt2                                                                                                    | Minimum Compressor Uff Time<br>On with compressor<br>Open<br>Defrost pump down time<br>Permanent<br>Power Failure alarm<br>Refrigerate Mode<br>Room Temperature 1<br>Room Temperature 2                                                                                                    | Setpoint<br>Setpoint<br>Setpoint<br>Setpoint<br>Alarm<br>System State<br>Variable<br>Variable                                                                                                    | winimum ume une inquid line solenoid/compressor relay must remain off before it can be energized again         Fans are on when compressor is running         Digital input is active/inactive when open         Amount of time to pump down the system before defrost         Fans on permanently         Alarm indicates that there was an interruption in the power supply to the controller         System mode displayed when controller is in cooling mode         Room temperature displayed if AU1 (1st Auxiliary input) is set to rtP (Room Temp)         Room temperature displayed if AU2 (2nd Auxiliary input) is set to rtP (Room Temp)                                                                                                    |
| OFFt<br>OnCP<br>OPEn<br>Pdt<br>PErn<br>PF<br>rEFr<br>rt1<br>rt2<br>rtP                                                                                                    | Minimum Compressor Off Time<br>On with compressor<br>Open<br>Defrost pump down time<br>Permanent<br>Power Failure alarm<br>Refrigerate Mode<br>Room Temperature 1<br>Room Temperature 2<br>Room Temp                                                                                                    | Setpoint<br>Setpoint<br>Setpoint<br>Setpoint<br>Alarm<br>System State<br>Variable<br>Variable                                                                                                    | winimum ume une inquire interview of the solenoid/compressor relay must remain off before it can be energized again         Fans are on when compressor is running         Digital input is active/inactive when open         Amount of time to pump down the system before defrost         Fans on permanently         Alarm indicates that there was an interruption in the power supply to the controller         System mode displayed when controller is in cooling mode         Room temperature displayed if AU1 (1st Auxiliary input) is set to rtP (Room Temp)         Room temperature displayed if AU2 (2nd Auxiliary input) is set to rtP (Room Temp)         Choice for input type for 1st or 2nd Auxiliary input (AU1 or AU2) - input is used as an additional room temperature averaged in with the other room temperature averaged in                                                                                                    |
| OFFt<br>OnCP<br>OPEn<br>Pdt<br>PErn<br>PF<br>rEFr<br>rt1<br>rt2<br>rtP                                                                                                    | Minimum Compressor Uff Time On with compressor Open Defrost pump down time Permanent Power Failure alarm Refrigerate Mode Room Temperature 1 Room Temperature 2 Room Temp Minimum Compressor Pun Time                                                                                                    | Setpoint<br>Setpoint<br>Setpoint<br>Setpoint<br>Alarm<br>System State<br>Variable<br>Variable<br>Setpoint                                                                                                    | Immunum ume une inquire interview of the solenoid/compressor relay must remain off before it can be energized again         Fans are on when compressor is running         Digital input is active/inactive when open         Amount of time to pump down the system before defrost         Fans on permanently         Alarm indicates that there was an interruption in the power supply to the controller         System mode displayed when controller is in cooling mode         Room temperature displayed if AU1 (1st Auxiliary input) is set to rtP (Room Temp)         Room temperature displayed if AU2 (2nd Auxiliary input) is set to rtP (Room Temp)         Choice for input type for 1st or 2nd Auxiliary input (AU1 or AU2) - input is used as an additional room temperature averaged in with the other room temperature inputs         Minimum anount of time the liquid line colongid/compressor relay must remain on after it is promised.                                                                                                    |
| OFFt<br>OnCP<br>OPEn<br>Pdt<br>PErn<br>PF<br>rEFr<br>rt1<br>rt2<br>rtP<br>rUnt<br>ScHd                                                                                                    | Minimum Compressor Uff Time On with compressor Open Defrost pump down time Permanent Power Failure alarm Refrigerate Mode Room Temperature 1 Room Temperature 2 Room Temp Minimum Compressor Run Time Schedule Defrost                                                                                                    | Setpoint<br>Setpoint<br>Setpoint<br>Setpoint<br>Alarm<br>System State<br>Variable<br>Variable<br>Variable<br>Setpoint<br>Setpoint                                                                                                    | winnum ume une inquire ingersor is running           Fans are on when compressor is running           Digital input is active/inactive when open           Amount of time to pump down the system before defrost           Fans on permanently           Alarm indicates that there was an interruption in the power supply to the controller           System mode displayed when controller is in cooling mode           Room temperature displayed if AU1 (1st Auxiliary input) is set to rtP (Room Temp)           Room temperature displayed if AU2 (2nd Auxiliary input) is set to rtP (Room Temp)           Choice for input type for 1st or 2nd Auxiliary input (AU1 or AU2) - input is used as an additional room temperature averaged in with the other room temperature inputs           Minimum amount of time the liquid line solenoid/compressor relay must remain on after it is energized                                                                                                    |
| OFFt<br>OnCP<br>OPEn<br>Pdt<br>PErn<br>PF<br>rEFr<br>rt1<br>rt2<br>rt2<br>rtP<br>rUnt<br>ScHd<br>SHrt                                                                                                    | Minimum Compressor Uff Time On with compressor Open Defrost pump down time Permanent Power Failure alarm Refrigerate Mode Room Temperature 1 Room Temperature 2 Room Temp Minimum Compressor Run Time Schedule Defrost Short                                                                                                    | Setpoint<br>Setpoint<br>Setpoint<br>Setpoint<br>Alarm<br>System State<br>Variable<br>Variable<br>Variable<br>Setpoint<br>Setpoint<br>Setpoint                                                                                                    | winnum ume une inguit line solenoid/compressor relay must remain off before it can be energized again           Fans are on when compressor is running           Digital input is active/inactive when open           Amount of time to pump down the system before defrost           Fans on permanently           Alarm indicates that there was an interruption in the power supply to the controller           System mode displayed when controller is in cooling mode           Room temperature displayed if AU1 (1st Auxiliary input) is set to rtP (Room Temp)           Room temperature displayed if AU2 (2nd Auxiliary input) is set to rtP (Room Temp)           Choice for input type for 1st or 2nd Auxiliary input (AU1 or AU2) - input is used as an additional room temperature averaged in with the other room temperature inputs           Minimum amount of time the liquid line solenoid/compressor relay must remain on after it is energized           Choice for Defrost Initiation Mode (dFit)           Dividat input is active/inactive when short                                                                                                    |
| OFFt           OnCP           OPEn           Pdt           PErn           PF           rtPr           rt1           rt2           rtP           rUnt           ScHd           SHrt                                                                                                    | Minimum Compressor Uff Time<br>On with compressor Uff Time<br>Open<br>Defrost pump down time<br>Permanent<br>Power Failure alarm<br>Refrigerate Mode<br>Room Temperature 1<br>Room Temperature 2<br>Room Temp<br>Minimum Compressor Run Time<br>Schedule Defrost<br>Short                                                                                                    | Setpoint<br>Setpoint<br>Setpoint<br>Setpoint<br>Alarm<br>System State<br>Variable<br>Variable<br>Variable<br>Setpoint<br>Setpoint<br>Setpoint                                                                                                    | Immunum ume une inquire interview of the solenoid/compressor relay must remain off before it can be energized again         Fans are on when compressor is running         Digital input is active/inactive when open         Amount of time to pump down the system before defrost         Fans on permanently         Alarm indicates that there was an interruption in the power supply to the controller         System mode displayed when controller is in cooling mode         Room temperature displayed if AU1 (1st Auxiliary input) is set to rtP (Room Temp)         Room temperature displayed if AU2 (2nd Auxiliary input) is set to rtP (Room Temp)         Choice for input type for 1st or 2nd Auxiliary input (AU1 or AU2) - input is used as an additional room temperature averaged in with the other room temperature inputs         Minimum amount of time the liquid line solenoid/compressor relay must remain on after it is energized         Choice for Defrost Initiation Mode (dFit)         Digital input is active/inactive when short         Digital input active state for 1st Auxiliary input (AU1) - set whether it is onen or short                                                                                                    |
| OFFt<br>OnCP<br>OPEn<br>Pdt<br>PErn<br>PF<br>rEFr<br>rt1<br>rt2<br>rtP<br>rUnt<br>ScHd<br>SHrt<br>StA1<br>StA2                                                                                                    | Minimum Compressor Uff Time<br>On with compressor<br>Open<br>Defrost pump down time<br>Permanent<br>Power Failure alarm<br>Refrigerate Mode<br>Room Temperature 1<br>Room Temperature 2<br>Room Temp<br>Minimum Compressor Run Time<br>Schedule Defrost<br>Short<br>State of 1st Auxiliary Input<br>State of 1st Auxiliary Input                                                                                                    | Setpoint<br>Setpoint<br>Setpoint<br>Setpoint<br>Alarm<br>System State<br>Variable<br>Variable<br>Variable<br>Variable<br>Setpoint<br>Setpoint<br>Setpoint<br>Setpoint<br>Setpoint                                                                                                    | winimum ume une inquire inquire solenoid/compressor relay must remain off before it can be energized again           Fans are on when compressor is running           Digital input is active/inactive when open           Amount of time to pump down the system before defrost           Fans on permanently           Alarm indicates that there was an interruption in the power supply to the controller           System mode displayed when controller is in cooling mode           Room temperature displayed if AU1 (1st Auxiliary input) is set to rtP (Room Temp)           Room temperature displayed if AU2 (2nd Auxiliary input) is set to rtP (Room Temp)           Choice for input type for 1st or 2nd Auxiliary input) is set to rtP (Room Temp)           Choice for Defrost Initiation Mode (dFit)           Minimum amount of time the liquid line solenoid/compressor relay must remain on after it is energized           Choice for Defrost Initiation Mode (dFit)           Digital input active state for 1st Auxiliary input (AU1) - set whether it is open or short           Digital input active state for 1st Auxiliary input (AU1) - set whether it is open or short                                                                                                    |
| OFFt<br>OnCP<br>OPEn<br>Pdt<br>PErn<br>PF<br>rEFr<br>rt1<br>rt2<br>rtP<br>rUnt<br>ScHd<br>SHrt<br>StA1<br>StA2<br>SYOF                                                                                                    | Minimum Compressor Uff Time<br>On with compressor<br>Open<br>Defrost pump down time<br>Permanent<br>Power Failure alarm<br>Refrigerate Mode<br>Room Temperature 1<br>Room Temperature 2<br>Room Temperature 2<br>Room Temp<br>Minimum Compressor Run Time<br>Schedule Defrost<br>Short<br>State of 1st Auxiliary Input<br>State of 2nd Auxiliary Input<br>State of 2nd Auxiliary Input                                                                                                    | Setpoint<br>Setpoint<br>Setpoint<br>Setpoint<br>Alarm<br>System State<br>Variable<br>Variable<br>Setpoint<br>Setpoint<br>Setpoint<br>Setpoint<br>Setpoint<br>Variable                                                                                                    | winimum ume une inquire inquire solenoid/compressor relay must remain off before it can be energized again           Fans are on when compressor is running           Digital input is active/inactive when open           Amount of time to pump down the system before defrost           Fans on permanently           Alarm indicates that there was an interruption in the power supply to the controller           System mode displayed when controller is in cooling mode           Room temperature displayed if AU1 (1st Auxiliary input) is set to rtP (Room Temp)           Room temperature displayed if AU2 (2nd Auxiliary input) is set to rtP (Room Temp)           Choice for input type for 1st or 2nd Auxiliary input (AU1 or AU2) - input is used as an additional room temperature averaged in with the other room temperature inputs           Minimum amount of time the liquid line solenoid/compressor relay must remain on after it is energized           Choice for Defrost Initiation Mode (dFit)           Digital input active state for 1st Auxiliary input (AU1) - set whether it is open or short           Digital input active state for 1st Auxiliary input (AU1) - set whether it is open or short           Digital input active state for 1st Auxiliary input (AU1) - set whether it is open or short                                                                                                    |
| OFFt<br>OnCP<br>OPEn<br>Pdt<br>PErn<br>PF<br>rEFr<br>rt1<br>rt2<br>rtP<br>rUnt<br>ScHd<br>SHrt<br>StA1<br>StA1<br>StA2<br>SYOF<br>SYOP                                                                                                    | Minimum Compressor Uff Time<br>On with compressor<br>Deprost pump down time<br>Permanent<br>Power Failure alarm<br>Refrigerate Mode<br>Room Temperature 1<br>Room Temperature 2<br>Room Temp<br>Minimum Compressor Run Time<br>Schedule Defrost<br>Short<br>State of 1st Auxiliary Input<br>State of 2nd Auxiliary Input<br>System Off<br>System Ofn                                                                                                    | Setpoint<br>Setpoint<br>Setpoint<br>Setpoint<br>Alarm<br>System State<br>Variable<br>Variable<br>Setpoint<br>Setpoint<br>Setpoint<br>Setpoint<br>Setpoint<br>Variable<br>Variable                                                                                                    | winimum ume une inquire inge solenoid/compressor relay must remain off before it can be energized again           Fans are on when compressor is running           Digital input is active/inactive when open           Amount of time to pump down the system before defrost           Fans on permanently           Alarm indicates that there was an interruption in the power supply to the controller           System mode displayed when controller is in cooling mode           Room temperature displayed if AU1 (1st Auxiliary input) is set to rtP (Room Temp)           Room temperature displayed if AU2 (2nd Auxiliary input) is set to rtP (Room Temp)           Choice for input type for 1st or 2nd Auxiliary input (AU1 or AU2) - input is used as an additional room temperature averaged in with the other room temperature inputs           Minimum amount of time the liquid line solenoid/compressor relay must remain on after it is energized           Choice for Defrost Initiation Mode (dFit)           Digital input active state for 1st Auxiliary input (AU1) - set whether it is open or short           Digital input active state for 1st Auxiliary input (AU1) - set whether it is open or short           Digital input active state for 2nd Auxiliary input (AU1) - set whether it is open or short           Digital input active state for 2nd Auxiliary input (AU1) - set whether it is open or short           Choice for input type for 1st or 2nd Auxiliary input (AU1) - set whether it is open or short           Choice for input type for 1st or 2nd Auxiliary input (AU1) or AU2)- digital i                                                                                                    |
| OFFt           OnCP           OPEn           Pdt           PErn           rEFr           rt1           rt2           rtP           ScHd           SHrt           StA1           StA2           SYOF           SYOn           SySt                                                                                                    | Minimum Compressor Uff Time<br>On with compressor<br>Defrost pump down time<br>Permanent<br>Power Failure alarm<br>Refrigerate Mode<br>Room Temperature 1<br>Room Temperature 2<br>Room Temp<br>Minimum Compressor Run Time<br>Schedule Defrost<br>Short<br>State of 1st Auxiliary Input<br>State of 1st Auxiliary Input<br>State of 2nd Auxiliary Input<br>System Off<br>System On<br>State                                                                                                    | Setpoint<br>Setpoint<br>Setpoint<br>Setpoint<br>Alarm<br>System State<br>Variable<br>Variable<br>Variable<br>Setpoint<br>Setpoint<br>Setpoint<br>Setpoint<br>Variable<br>Variable<br>Variable                                                                                                    | winimum ume une inquire inge solenoid/compressor relay must remain off before it can be energized again           Fans are on when compressor is running           Digital input is active/inactive when open           Amount of time to pump down the system before defrost           Fans on permanently           Alarm indicates that there was an interruption in the power supply to the controller           System mode displayed when controller is in cooling mode           Room temperature displayed if AU1 (1st Auxiliary input) is set to rtP (Room Temp)           Room temperature displayed if AU2 (2nd Auxiliary input) is set to rtP (Room Temp)           Choice for input type for 1st or 2nd Auxiliary input (AU1 or AU2) - input is used as an additional room temperature averaged in with the other room temperature inputs           Minimum amount of time the liquid line solenoid/compressor relay must remain on after it is energized           Choice for Defrost Initiation Mode (dFit)           Digital input active/inactive when short           Digital input active state for 1st Auxiliary input (AU1) - set whether it is open or short           Digital input active state for 2nd Auxiliary input (AU1 or AU2)- digital input that puts the controller into System Off Mode           Choice for input type for 1st or 2nd Auxiliary input (AU1 or AU2)- digital input that puts the controller into System Off Mode           Choice for input type for 1st or 2nd Auxiliary input (AU1 or AU2)- digital input that puts the controller into System Off Mode                                                                                                    |
| OFFt<br>OnCP<br>OPEn<br>Pdt<br>PErn<br>PF<br>rEFr<br>rt1<br>rt2<br>rtP<br>rUnt<br>ScHd<br>SHrt<br>StA1<br>StA2<br>SYOF<br>SYOn<br>SYSt                                                                                                    | Minimum Compressor Off Time         On with compressor         Open         Defrost pump down time         Permanent         Power Failure alarm         Refrigerate Mode         Room Temperature 1         Room Temperature 2         Room Temperature 3         Minimum Compressor Run Time         Schedule Defrost         Short         State of 1st Auxiliary Input         System Off         System On         System State                                                                                                    | Setpoint<br>Setpoint<br>Setpoint<br>Setpoint<br>Alarm<br>System State<br>Variable<br>Variable<br>Variable<br>Setpoint<br>Setpoint<br>Setpoint<br>Setpoint<br>Variable<br>Variable<br>Variable<br>Variable<br>Variable                                                                                                    | winimum ume une inquire inge solenoid/compressor relay must remain off before it can be energized again           Fans are on when compressor is running           Digital input is active/inactive when open           Amount of time to pump down the system before defrost           Fans on permanently           Alarm indicates that there was an interruption in the power supply to the controller           System mode displayed when controller is in cooling mode           Room temperature displayed if AU1 (1st Auxiliary input) is set to rtP (Room Temp)           Room temperature displayed if AU2 (2nd Auxiliary input) is set to rtP (Room Temp)           Choice for input type for 1st or 2nd Auxiliary input (AU1 or AU2) - input is used as an additional room temperature averaged in with the other room temperature inputs           Minimum amount of time the liquid line solenoid/compressor relay must remain on after it is energized           Choice for Defrost Initiation Mode (dfit)           Digital input active state for 1st Auxiliary input (AU1) - set whether it is open or short           Digital input active state for 2nd Auxiliary input (AU1) - set whether it is open or short           Digital input type for 1st or 2nd Auxiliary input (AU1 or AU2)- digital input that puts the controller into System Off Mode           Choice for input type for 1st or 2nd Auxiliary input (AU1 or AU2)- digital input that puts the controller into System Off Mode           Choice for input type for 1st or 2nd Auxiliary input (AU1 or AU2)- digital input that puts the controller into System Off Mode     <                                                                                                    |
| OFFt           OnCP           OPEn           Pdt           PErn           rtFr           rt1           rt2           rtP           rUnt           ScHd           SHrt           StA1           StA2           SYOF           SYOF           SYSt           t2nd                                                                                                    | Minimum Compressor Off Time         On with compressor         Open         Defrost pump down time         Permanent         Power Failure alarm         Refrigerate Mode         Room Temperature 1         Room Temperature 2         Room Temp         Minimum Compressor Run Time         Schedule Defrost         Short         State of 1st Auxiliary Input         System Off         System On         System State         2nd Room Temp Setpoint                                                                                                    | Setpoint<br>Setpoint<br>Setpoint<br>Setpoint<br>Alarm<br>System State<br>Variable<br>Variable<br>Variable<br>Setpoint<br>Setpoint<br>Setpoint<br>Setpoint<br>Variable<br>Variable<br>Variable<br>Setpoint<br>Setpoint<br>Setpoint<br>Setpoint<br>Setpoint<br>Setpoint<br>Setpoint<br>Setpoint<br>Setpoint                                                                                                    | winimum ume une inquire inge solenoid/compressor relay must remain off before it can be energized again           Fans are on when compressor is running           Digital input is active/inactive when open           Amount of time to pump down the system before defrost           Fans on permanently           Alarm indicates that there was an interruption in the power supply to the controller           System mode displayed when controller is in cooling mode           Room temperature displayed if AU1 (1st Auxiliary input) is set to rtP (Room Temp)           Room temperature displayed if AU2 (2nd Auxiliary input) is set to rtP (Room Temp)           Choice for input type for 1st or 2nd Auxiliary input (AU1 or AU2) - input is used as an additional room temperature averaged in with the other room temperature inputs           Minimum amount of time the liquid line solenoid/compressor relay must remain on after it is energized           Choice for Defrost Initiation Mode (dFit)           Digital input active state for 1st Auxiliary input (AU1) - set whether it is open or short           Digital input active state for 1st Auxiliary input (AU1) - set whether it is open or short           Digital input type for 1st or 2nd Auxiliary input (AU1 or AU2) - digital input that puts the controller into System Off Mode           Choice for input type for 1st or 2nd Auxiliary input (AU1 or AU2) - digital input that puts the controller into System Off Mode           Choice for input type for 1st or 2nd Auxiliary input (AU1 or AU2) - digital input that puts the controller into System On Mode                                                                                                    |
| OFFt           OnCP           OPEn           Pdt           PF           rtFrr           rt1           rt2           rtP           scHd           SHrt           StA2           SYOF           SYOF           SYSt           t2nd           t20f                                                                                                    | Minimum Compressor Uff Time<br>On with compressor Uff Time<br>Open<br>Defrost pump down time<br>Permanent<br>Power Failure alarm<br>Refrigerate Mode<br>Room Temperature 1<br>Room Temperature 2<br>Room Temp<br>Minimum Compressor Run Time<br>Schedule Defrost<br>Short<br>State of 1st Auxiliary Input<br>State of 1st Auxiliary Input<br>State of 2nd Auxiliary Input<br>System Off<br>System On<br>System State<br>2nd Room Temp Setpoint<br>2nd Air Off                                                                                                    | Setpoint Setpoint Setpoint Setpoint Setpoint Alarm System State Variable Variable Variable Setpoint Setpoint Setpoint Setpoint Variable Variable Variable Variable Variable Variable Variable Variable Variable Variable Variable Setpoint Variable Variable Setpoint Variable Variable Setpoint Variable Setpoint Variable Setpoint Variable Setpoint Variable Setpoint Variable Setpoint Variable Setpoint Setpoint Se | winimum ume une inquitation is solenoid/compressor relay must remain off before it can be energized again           Fans are on when compressor is running           Digital input is active/inactive when open           Amount of time to pump down the system before defrost           Fans on permanently           Alarm indicates that there was an interruption in the power supply to the controller           System mode displayed when controller is in cooling mode           Room temperature displayed if AU1 (1st Auxiliary input) is set to rtP (Room Temp)           Room temperature displayed if AU2 (2nd Auxiliary input) is set to rtP (Room Temp)           Choice for input type for 1st or 2nd Auxiliary input (AU1 or AU2) - input is used as an additional room temperature averaged in with the other room temperature inputs           Minimum amount of time the liquid line solenoid/compressor relay must remain on after it is energized           Choice for Defrost Initiation Mode (dFit)           Digital input active state for 1st Auxiliary input (AU1) - set whether it is open or short           Digital input active state for 1st Auxiliary input (AU2) - set whether it is open or short           Digital input tactive state for 1st or 2nd Auxiliary input (AU1 or AU2)- digital input that puts the controller into System Off Mode           Choice for input type for 1st or 2nd Auxiliary input (AU1 or AU2) - input is used to switch between the main Room Temp           Digital input tactive state for 2nd Auxiliary input (AU1 or AU2) - input is used to switch between the main Room Temp                                                                                                    |
| OFFt<br>OnCP<br>OPEn<br>Pdt<br>PErn<br>PF<br>rEFr<br>rt1<br>rt2<br>rtP<br>rUnt<br>ScHd<br>SHrt<br>StA1<br>StA1<br>StA2<br>SYOF<br>SYOn<br>SYSt<br>t2nd<br>t2Of<br>t2On                                                                                                    | Minimum Compressor Uff Time<br>On with compressor Uff Time<br>Open<br>Defrost pump down time<br>Permanent<br>Power Failure alarm<br>Refrigerate Mode<br>Room Temperature 1<br>Room Temperature 2<br>Room Temperature 2<br>Room Temp<br>Minimum Compressor Run Time<br>Schedule Defrost<br>Short<br>State of 1st Auxiliary Input<br>State of 1st Auxiliary Input<br>State of 2nd Auxiliary Input<br>State of 2nd Auxiliary Input<br>System Off<br>System On<br>System On<br>System State<br>2nd Room Temp Setpoint<br>2nd Air Off                                                                                                    | Setpoint Setpoint Setpoint Setpoint Setpoint Alarm System State Variable Variable Setpoint Setpoint Setpoint Setpoint Setpoint Variable Variable                                                                                                    | winimum ume une inquirine solenoid/compressor relay must remain off before it can be energized again           Fans are on when compressor is running           Digital input is active/inactive when open           Amount of time to pump down the system before defrost           Fans on permanently           Alarm indicates that there was an interruption in the power supply to the controller           System mode displayed when controller is in cooling mode           Room temperature displayed if AU1 (1st Auxiliary input) is set to rtP (Room Temp)           Room temperature displayed if AU2 (2nd Auxiliary input) is set to rtP (Room Temp)           Choice for input type for 1st or 2nd Auxiliary input (AU1 or AU2) - input is used as an additional room temperature averaged in with the other room temperature inputs           Minimum amount of time the liquid line solenoid/compressor relay must remain on after it is energized           Choice for Defrost Initiation Mode (dFit)           Digital input active state for 1st Auxiliary input (AU1) - set whether it is open or short           Digital input active state for 1st Auxiliary input (AU1) - set whether it is open or short           Digital input to stor 2nd Auxiliary input (AU1 or AU2) - digital input that puts the controller into System Off Mode           Choice for input type for 1st or 2nd Auxiliary input (AU1 or AU2) - digital input that puts the controller into System Off Mode           Choice for input type for 1st or 2nd Auxiliary input (AU1 or AU2) - digital input that puts the controller into System Off Mode                                                                                                    |
| OFFt           OnCP           OPEn           Pdt           PErn           rEFr           rt1           rt2           rtP           rUnt           ScHd           SHrt           StA1           StA2           SYOF           SYOF           SYOF           SYOt           t2nd           t2nd           t2Of           t2On           tAd                                                                            | Minimum Compressor Uff Time<br>On with compressor<br>Open<br>Defrost pump down time<br>Permanent<br>Power Failure alarm<br>Refrigerate Mode<br>Room Temperature 1<br>Room Temperature 2<br>Room Temperature 2<br>Room Temp<br>Minimum Compressor Run Time<br>Schedule Defrost<br>Short<br>State of 1st Auxiliary Input<br>State of 1st Auxiliary Input<br>State of 1st Auxiliary Input<br>State of 2nd Auxiliary Input<br>System On<br>System On<br>System Con<br>System State<br>2nd Air Off<br>2nd Air On<br>Temn Alarm Delay                                                                                                    | Setpoint Setpoint Setpoint Setpoint Setpoint Alarm System State Variable Variable Setpoint Setpoint Setpoint Setpoint Variable Variable Variable Variable Variable Variable Variable Setpoint Setpoint Setpoint Setpoint Setpoint Setpoint Setpoint Setpoint Setpoint Setpoint Setpoint Variable Setpoint Setpoint Se | winimum ume une inquire inge solenoid/compressor relay must remain off before it can be energized again           Fans are on when compressor is running           Digital input is active/inactive when open           Amount of time to pump down the system before defrost           Fans on permanently           Alarm indicates that there was an interruption in the power supply to the controller           System mode displayed when controller is in cooling mode           Room temperature displayed if AU1 (1st Auxiliary input) is set to rtP (Room Temp)           Room temperature displayed if AU2 (2nd Auxiliary input) is set to rtP (Room Temp)           Choice for input type for 1st or 2nd Auxiliary input (AU1 or AU2) - input is used as an additional room temperature averaged in with the other room temperature inputs           Minimum amount of time the liquid line solenoid/compressor relay must remain on after it is energized           Choice for Defrost Initiation Mode (dFit)           Digital input active state for 1st Auxiliary input (AU1) - set whether it is open or short           Digital input active state for 2nd Auxiliary input (AU1) - set whether it is open or short           Digital input active state for 2nd Auxiliary input (AU1 or AU2) - digital input that puts the controller into System Off Mode           Choice for input type for 1st or 2nd Auxiliary input (AU1 or AU2) - digital input that puts the controller into System Off Mode           Choice for input type for 1st or 2nd Auxiliary input (AU1 or AU2) - digital input that puts the controller into System Off Mode                                                                                                    |
| OFFt           OnCP           OPEn           Pdt           PErn           rEFr           rt1           rt2           rtP           rUnt           ScHd           SHrt           StA1           StA2           SYOF           SYOF           SYSt           t2nd           t2Of           t2On           tAd           tErd                                                                                           | Minimum Compressor Uff Time         On with compressor         Open         Defrost pump down time         Permanent         Power Failure alarm         Refrigerate Mode         Room Temperature 1         Room Temperature 2         Room Temperature 3         Minimum Compressor Run Time         Schedule Defrost         Short         State of 1st Auxiliary Input         System Off         System On         System State         2nd Air Off         2nd Air Off         2nd Air Off         Temp Alarm Delay                                                                                                    | Setpoint Setpoint Setpoint Setpoint Setpoint Alarm System State Variable Variable Setpoint Setpoint Setpoint Setpoint Setpoint Variable Variable Variable Variable Setpoint Variable Setpoint Variable Variable Variable Variable Variable Variable Variable Variable Variable Variable Variable Variable Variable Variable Variable Variable Variable Variable Variable Variable Variable Variable Variable Setpoint Variable                                                                                                    | winimum ume une inquitation is solenoid/compressor relay must remain off before it can be energized again           Fans are on when compressor is running           Digital input is active/inactive when open           Amount of time to pump down the system before defrost           Fans on permanently           Alarm indicates that there was an interruption in the power supply to the controller           System mode displayed when controller is in cooling mode           Room temperature displayed if AU1 (1st Auxiliary input) is set to rtP (Room Temp)           Room temperature displayed if AU2 (2nd Auxiliary input) is set to rtP (Room Temp)           Choice for input type for 1st or 2nd Auxiliary input (AU1 or AU2) - input is used as an additional room temperature averaged in with the other room temperature inputs           Minimum amount of time the liquid line solenoid/compressor relay must remain on after it is energized           Choice for Defrost Initiation Mode (dFit)           Digital input active state for 1st Auxiliary input (AU1) - set whether it is open or short           Digital input active state for 1st Auxiliary input (AU1 or AU2) - digital input that puts the controller into System Off Mode           Choice for input type for 1st or 2nd Auxiliary input (AU1 or AU2) - digital input that puts the controller into System Off Mode           Choice for input type for 1st or 2nd Auxiliary input (AU1 or AU2) - digital input that puts the controller into System Off Mode           Choice for input type for 1st or 2nd Auxiliary input (AU1 or AU2) - digital input that puts the                                                                                                    |
| OFFt           OnCP           OPEn           Pdt           PErn           rtFr           rtP           rtP           rtVnt           ScHd           SHrt           StA1           StA2           SYOF           SYOF           SYSt           t2nd           t2Of           t2On           tAd           tErd           ti24                                                                                         | Minimum Compressor Uff Time<br>On with compressor<br>Open<br>Defrost pump down time<br>Permanent<br>Power Failure alarm<br>Refrigerate Mode<br>Room Temperature 1<br>Room Temperature 2<br>Room Temperature 2<br>Room Temp<br>Minimum Compressor Run Time<br>Schedule Defrost<br>Short<br>State of 1st Auxiliary Input<br>State of 1st Auxiliary Input<br>State of 2nd Auxiliary Input<br>System Off<br>System On<br>System State<br>2nd Room Temp Setpoint<br>2nd Air Off<br>2nd Air Off<br>Temp Alarm Delay<br>Terminate Defrost                                                                                                    | Setpoint Setpoint Setpoint Setpoint Setpoint Setpoint Variable Variable Variable Setpoint Setpoint Setpoint Setpoint Setpoint Variable Variable Variable Variable Variable Setpoint Variable Setpoint Variable Setpoint Variable Setpoint Setpoint Set | Immunumumumumumumumumumumumumumumumumumu                                                                                                    |
| OFFt           OnCP           OPEn           Pdt           PErn           PF           rtPr           rtP           rtVnt           ScHd           SHrt           StA1           StA2           SYOF           SYOF           SYSt           t2nd           t2Of           t2On           tAd           tErd           ti24           t0d                                                                            | Minimum Compressor Uff Time<br>On with compressor Uff Time<br>Open<br>Defrost pump down time<br>Permanent<br>Power Failure alarm<br>Refrigerate Mode<br>Room Temperature 1<br>Room Temperature 2<br>Room Temperature 2<br>Room Temp<br>Minimum Compressor Run Time<br>Schedule Defrost<br>Short<br>State of 1st Auxiliary Input<br>State of 1st Auxiliary Input<br>State of 1st Auxiliary Input<br>System Off<br>System Off<br>System On<br>System State<br>2nd Room Temp Setpoint<br>2nd Air Off<br>2nd Air On<br>Temp Alarm Delay<br>Terminate Defrost<br>Title 24<br>Time of day                                                                                                    | Setpoint Setpoint Setpoint Setpoint Setpoint Alarm System State Variable Variable Variable Setpoint Setpoint Setpoint Setpoint Variable Variable Variable Variable Variable Variable Setpoint Variable Setpoint Variable Setpoint Variable Setpoint Setpoint Se | Immunumumumumumumumumumumumumumumumumumu                                                                                                    |
| OFFt           OnCP           OPEn           Pdt           PF           rtFr           rt1           rt2           rtP           rUnt           ScHd           SHrt           StA1           StA2           SYOF           SYOF           SYOF           SYOF           t2nd           t2Of           t2On           tAd           tErd           t124           t0d           tP1                                   | Minimum Compressor Uff Time<br>On with compressor<br>Open<br>Defrost pump down time<br>Permanent<br>Power Failure alarm<br>Refrigerate Mode<br>Room Temperature 1<br>Room Temperature 2<br>Room Temp<br>Minimum Compressor Run Time<br>Schedule Defrost<br>Short<br>State of 1st Auxiliary Input<br>State of 1st Auxiliary Input<br>State of 2nd Auxiliary Input<br>State of 2nd Auxiliary Input<br>System Off<br>System Off<br>System On<br>System State<br>2nd Room Temp Setpoint<br>2nd Air Off<br>2nd Air On<br>Temp Alarm Delay<br>Terminate Defrost<br>Title 24<br>Time of day<br>Monitor Temperature 1                                                                                                    | Setpoint Setpoint Setpoint Setpoint Setpoint Alarm System State Variable Variable Variable Variable Variable Variable Variable Variable Variable Variable Setpoint Variable Setpoint Variable Setpoint Variable Setpoint Variable Setpoint Variable Setpoint Variable Setpoint Variable Setpoint Variable Setpoint Variable Setpoint Variable Setpoint Variable Setpoint Variable Setpoint Variable Setpoint Variable Setpoint Variable Setpoint Setpoint Variable Setpoint Variable Setpoint Variable Setpoint Variable Setpoint Variable Setpoint Variable Setpoint Variable Setpoint Variable Setpoint Variable                                                                                                    | minimum ume une inquitation is solenoid/compressor relay must remain off before it can be energized again           Fans are on when compressor is running           Digital input is active/inactive when open           Amount of time to pump down the system before defrost           Fans on permanently           Alarm indicates that there was an interruption in the power supply to the controller           System mode displayed when controller is in cooling mode           Room temperature displayed if AU1 (1st Auxiliary input) is set to rtP (Room Temp)           Room temperature displayed if AU2 (2nd Auxiliary input) is set to rtP (Room Temp)           Choice for input type for 1st or 2nd Auxiliary input (AU1 or AU2) - input is used as an additional room temperature averaged in with the other room temperature inputs           Minimum amount of time the liquid line solenoid/compressor relay must remain on after it is energized           Choice for Defrost Initiation Mode (dFit)           Digital input active state for 1st Auxiliary input (AU1) - set whether it is open or short           Digital input active state for 1st Auxiliary input (AU1) - set whether it is open or short           Digital input type for 1st or 2nd Auxiliary input (AU1 or AU2) - digital input that puts the controller into System Off Mode           Choice for input type for 1st or 2nd Auxiliary input (AU1 or AU2) - input is used to switch between the main Room Temp           Setpoint and the 2nd Room Temp Setpoint           Use main air temperature           Use m                                                                                                    |
| OFFt           OnCP           OPEn           Pdt           PErn           rEFr           rt1           rt2           rtP           rUnt           ScHd           SHrt           StA2           SYOF           SYOF           SYOF           st2of           t2Of           t2On           tAd           tErd           ti24           tOd           tP1                                                              | Minimum Compressor Uff Time<br>On with compressor<br>Open<br>Defrost pump down time<br>Permanent<br>Power Failure alarm<br>Refrigerate Mode<br>Room Temperature 1<br>Room Temperature 2<br>Room Temp<br>Minimum Compressor Run Time<br>Schedule Defrost<br>Short<br>State of 1st Auxiliary Input<br>State of 1st Auxiliary Input<br>State of 1st Auxiliary Input<br>State of 1st Auxiliary Input<br>State of 1st Auxiliary Input<br>System Off<br>System On<br>System State<br>2nd Room Temp Setpoint<br>2nd Air Off<br>2nd Air On<br>Temp Alarm Delay<br>Terminate Defrost<br>Title 24<br>Time of day<br>Monitor Temperature 1<br>Monitor Temperature 2                                                                                                    | Setpoint Setpoint Setpoint Setpoint Setpoint Alarm System State Variable Variable Variable Variable Variable Variable Variable Variable Variable Setpoint Variable Setpoint Variable Setpoint Variable Setpoint Variable Setpoint Variable Variable Variable Variable Setpoint Variable Setpoint Variable Setpoint Variable Setpoint Variable Setpoint Variable Setpoint Variable Setpoint Variable Setpoint Variable Setpoint Variable Setpoint Setpoint Se | Immunum ume une liquid line solenoid/compressor relay must remain off before it can be energized again           Fans are on when compressor is running           Digital input is active/inactive when open           Amount of time to pump down the system before defrost           Fans on permanently           Alarm indicates that there was an interruption in the power supply to the controller           System mode displayed when controller is in cooling mode           Room temperature displayed if AU1 (1st Auxiliary input) is set to rtP (Room Temp)           Room temperature displayed if AU2 (2nd Auxiliary input) is set to rtP (Room Temp)           Choice for input type for 1st or 2nd Auxiliary input (AU1 or AU2) - input is used as an additional room temperature averaged in with the other room temperature inputs           Minimum amount of time the liquid line solenoid/compressor relay must remain on after it is energized           Choice for Defrost Initiation Mode (dFit)           Digital input active/inactive when short           Digital input active state for 1st Auxiliary input (AU1 or AU2) - set whether it is open or short           Choice for input type for 1st or 2nd Auxiliary input (AU1 or AU2) - digital input that puts the controller into System Off Mode           Choice for input type for 1st or 2nd Auxiliary input (AU1 or AU2) - digital input that puts the controller into System Off Mode           Choice for input type for 1st or 2nd Auxiliary input (AU1 or AU2) - digital input that puts the controller into System Off Mode           Choice for i                                                                                                    |
| OFFt           OnCP           OPEn           Pdt           PErn           rEFr           rt1           rt2           rtP           rUnt           ScHd           SHrt           StA1           StA2           SYOF           SYOF           SYOn           SYSt           t2nd           tErd           ti24           t0d           tP1           ttrdF                                                             | Minimum Compressor Uff Time<br>On with compressor Uff Time<br>Open<br>Defrost pump down time<br>Permanent<br>Power Failure alarm<br>Refrigerate Mode<br>Room Temperature 1<br>Room Temperature 2<br>Room Temperature 2<br>Room Temp<br>Minimum Compressor Run Time<br>Schedule Defrost<br>Short<br>State of 1st Auxiliary Input<br>State of 1st Auxiliary Input<br>State of 1st Auxiliary Input<br>State of 2nd Auxiliary Input<br>System Off<br>System On<br>System State<br>2nd Air Off<br>2nd Air Off<br>2nd Air Off<br>2nd Air Off<br>Temp Alarm Delay<br>Terminate Defrost<br>Title 24<br>Time of day<br>Monitor Temperature 1<br>Monitor Temperature 2<br>Terminate Defrost                                                                                                    | Setpoint Setpoint Setpoint Setpoint Setpoint Alarm System State Variable Variable Variable Setpoint Setpoint Setpoint Variable Variable Variable Variable Variable Variable Variable Setpoint Variable Setpoint Variable Setpoint Variable Setpoint Setpoint Se | Immunumumumumumumumumumumumumumumumumumu                                                                                                    |
| OFFt           OnCP           OPEn           Pdt           PErn           rEFr           rt1           rt2           rtP           rUnt           ScHd           SHrt           StA1           StA2           SYOF           SYOF           SYOT           SYSt           t2nd           tt2nd           tt2df           t0d           tFrd           tt24           t0d           tP1           ttP2           ttdF | Minimum Compressor Uff Time         Op with compressor         Open         Defrost pump down time         Permanent         Power Failure alarm         Refrigerate Mode         Room Temperature 1         Room Temperature 2         Room Temperature 2         Room Temperature 3         Minimum Compressor Run Time         Schedule Defrost         Short         State of 1st Auxiliary Input         System Off         System On         System On         System On         System On         System State         2nd Air Off         Temp Alarm Delay         Terminate Defrost         Title 24         Time of day         Monitor Temperature 1         Monitor Temperature 2         Terminate Defrost                                                                                                    | Setpoint Setpoint Setpoint Setpoint Setpoint Setpoint Alarm System State Variable Variable Variable Variable Variable Variable Variable Variable Variable Variable Variable Setpoint Variable Setpoint Variable Setpoint Variable Setpoint Variable Setpoint Setpoint Se | Multimum ume une liquid line solenold/compressor relay must remain off before it can be energized again           Fans are on when compressor is running           Digital input is active/inactive when open           Amount of time to pump down the system before defrost           Fans on permanently           Alarm indicates that there was an interruption in the power supply to the controller           System mode displayed when controller is in cooling mode           Room temperature displayed if AU1 (1st Auxiliary input) is set to rtP (Room Temp)           Room temperature displayed if AU2 (2nd Auxiliary input) is set to rtP (Room Temp)           Choice for input type for 1st or 2nd Auxiliary input (AU1 or AU2) - input is used as an additional room temperature averaged in with the other room temperature inputs           Minimum amount of time the liquid line solenoid/compressor relay must remain on after it is energized           Choice for Defrost Initiation Mode (dFit)           Digital input active state for 2nd Auxiliary input (AU1) - set whether it is open or short           Digital input active state for 1st or 2nd Auxiliary input (AU1 or AU2) - digital input that puts the controller into System Off Mode           Choice for input type for 1st or 2nd Auxiliary input (AU1 or AU2) - digital input that puts the controller into System Off Mode           Choice for input type for 1st or 2nd Auxiliary input (AU1 or AU2) - digital input that puts the controller into System Off Mode           Choice for input type for 1st or 2nd Auxiliary input (AU1 or AU2) - digital input that put                                                                                                    |
| OFFt           OnCP           OPEn           Pdt           PErn           rEFr           rt1           rt2           rtP           rUnt           ScHd           SHrt           StA1           StA2           SYOF           SYOF           SYOF           SYOF           SYOF           t20f           t20n           tAd           tErd           ti24           tOd           tP1           tP2           trdF    | Minimum Compressor Uff Time<br>On with compressor<br>Depen<br>Defrost pump down time<br>Permanent<br>Power Failure alarm<br>Refrigerate Mode<br>Room Temperature 1<br>Room Temperature 2<br>Room Temperature 2<br>Room Temp<br>Minimum Compressor Run Time<br>Schedule Defrost<br>Short<br>State of 1st Auxiliary Input<br>State of 1st Auxiliary Input<br>State of 1st Auxiliary Input<br>State of 2nd Auxiliary Input<br>System Off<br>System On<br>System State<br>2nd Room Temp Setpoint<br>2nd Air Off<br>2nd Air Off<br>2nd Air Off<br>Temp Alarm Delay<br>Terminate Defrost<br>Title 24<br>Time of day<br>Monitor Temperature 1<br>Monitor Temperature 2<br>Terminate Defrost<br>Temperature Setpoint                                                                                                    | Setpoint Setpoint Setpoint Setpoint Setpoint Setpoint Variable Variable Variable Variable Variable Variable Variable Variable Variable Variable Setpoint Variable Setpoint Variable Setpoint Variable Setpoint Variable Setpoint Setpoint Set | Minimum une une liquid line solenold/compressor relay must remain off before it can be energized again           Fans are on when compressor is running           Digital input is active/inactive when open           Amount of time to pump down the system before defrost           Fans on permanently           Alarm indicates that there was an interruption in the power supply to the controller           System mode displayed when controller is in cooling mode           Room temperature displayed if AUI (1st Auxiliary input) is set to rtP (Room Temp)           Room temperature displayed if AU2 (2nd Auxiliary input) is set to rtP (Room Temp)           Choice for input type for 1st or 2nd Auxiliary input (AU1 or AU2) - input is used as an additional room temperature averaged in with the other room temperature inputs           Minimum amount of time the liquid line solenoid/compressor relay must remain on after it is energized           Choice for Defrost Initiation Mode (dfit)           Digital input active state for 1st Auxiliary input (AU1) - set whether it is open or short           Digital input active state for 1st Auxiliary input (AU1 or AU2)- digital input that puts the controller into System Off Mode           Choice for input type for 1st or 2nd Auxiliary input (AU1 or AU2) - digital input that puts the controller into System Off Mode           Displays mode of system operation           Choice for input type for 1st or 2nd Auxiliary input (AU1 or AU2) - digital input that puts the controller into System Off Mode           Use acond air temperature set                                                                                                    |
| OFFt           OnCP           OPEn           Pdt           PErn           rEFr           rt1           rt2           rtP           rUnt           ScHd           SHrt           StA1           StA2           SYOF           SYOF           SYOF           SYOR           t2nd           t2Of           t2On           tAd           tErd           ti24           tOd           tP1           tS2           trdF    | Minimum Compressor Uff Time         On with compressor         Open         Defrost pump down time         Permanent         Power Failure alarm         Refrigerate Mode         Room Temperature 1         Room Temperature 2         Room Temperature 3         Minimum Compressor Run Time         Schedule Defrost         Short         State of 1st Auxiliary Input         State of 2nd Auxiliary Input         System Off         System Off         System Off         System Off         System Off         Immed Aarn Delay         Terminate Defrost         Title 24         Time of day         Monitor Temperature 2         Terminate Defrost         Time of day         Monitor Temperature 2         Terminate Defrost         Time of day         Monitor Temperature 2         Terminate Defrost         Time of bay         Monitor Temperature 2         Terminate Defrost         Temperature Setpoint | Setpoint Setpoint Setpoint Setpoint Setpoint Setpoint Variable Variable Variable Setpoint Setpoint Setpoint Setpoint Setpoint Variable Variable Variable Variable Variable Variable Variable Setpoint Variable Setpoint Setpoint Set | Minimum ume une liquid line solenold/compressor relay must remain off before it can be energized again         Fans are on when compressor is running         Digital input is active/inactive when open         Amount of time to pump down the system before defrost         Fans on permanently         Alarm indicates that there was an interruption in the power supply to the controller         System mode displayed when controller is in cooling mode         Room temperature displayed if AU1 (1st Auxiliary input) is set to rtP (Room Temp)         Room temperature displayed if AU2 (2nd Auxiliary input) is set to rtP (Room Temp)         Choice for input type for 1st or 2nd Auxiliary input (AU1 or AU2) - input is used as an additional room temperature averaged in with the other room temperature inputs         Minimum amount of time the liquid line solenoid/compressor relay must remain on after it is energized         Choice for Defrost Initiation Mode (dFit)         Digital input active state for 1st Auxiliary input (AU1 - set whether it is open or short         Digital input active state for 1st Auxiliary input (AU2) - set whether it is open or short         Choice for input type for 1st or 2nd Auxiliary input (AU1 or AU2)- digital input that puts the controller into System Off Mode         Choice for input type for 1st or 2nd Auxiliary input (AU1 or AU2) - digital input that puts the controller into System Off Mode         Choice for input type for 1st or 2nd Auxiliary input (AU1 or AU2) - input is used to switch between the main Room Temp         Setpoi                                                                                                    |
| OFFt           OnCP           OPEn           Pdt           PErn           rEFr           rt1           rt2           rtP           rUnt           ScHd           SHrt           StA1           StA2           SYOF           SYOF           SYOT           SYSt           t20f           t2On           tAd           tErd           ti24           tOd           tP1           tS2           Unt                    | Minimum Compressor         Open         Defrost pump down time         Permanent         Power Failure alarm         Refrigerate Mode         Room Temperature 1         Room Temperature 2         Room Temperature 3         Schedule Defrost         Short         State of 1st Auxiliary Input         System Off         System Off         System Off         System Off         System Off         Zond Air Off         2nd Air Off         Time of day         Monitor Temperature 1         Monitor Temperature 2         Terminate Defrost         Title 24         Time of day         Monitor Temperature 2         Temparature Setpoint         Temperature Setpoint         Temperature Setpoint         Temperature Setpoint                                                                                                    | Setpoint Setpoint Setpoint Setpoint Setpoint Setpoint Alarm System State Variable Variable Variable Variable Variable Variable Variable Variable Variable Variable Variable Variable Setpoint Variable Setpoint Variable Setpoint Variable Setpoint Variable Setpoint Variable Setpoint Setpoint Variable Setpoint Setpoint Se | minimum une une iquid ine solenoid/compressor relay must remain off Defore it Can be energized again           Fans are on when compressor is running           Digital input is active/inactive when open           Amount of time to pump down the system before defrost           Fans on permanently           Alarm indicates that there was an interruption in the power supply to the controller           System mode displayed when controller is in cooling mode           Room temperature displayed if AU1 (1st Auxiliary input) is set to rtP (Room Temp)           Room temperature displayed if AU2 (2nd Auxiliary input) is set to rtP (Room Temp)           Choice for input type for 1st or 2nd Auxiliary input (AU1 or AU2) - input is used as an additional room temperature averaged in with the other room temperature inputs           Minimum amount of time the liquid line solenoid/compressor relay must remain on after it is energized           Choice for Input type for 1st or 2nd Auxiliary input (AU1) - set whether it is open or short           Digital input active state for 1st Auxiliary input (AU1) - set whether it is open or short           Digital input active state for 1st auxiliary input (AU1 or AU2) - digital input that puts the controller into System Off Mode           Choice for input type for 1st or 2nd Auxiliary input (AU1 or AU2) - digital input that puts the controller into System Off Mode           Choice for input type for 1st or 2nd Auxiliary input (AU1 or AU2) - digital input that puts the controller into System Off Mode           Choice for input type for 1st or 2nd Auxiliary in                                                                                                    |

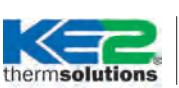

**Ouick Start Guide** 

## **Custom Defrost Setup**

The following steps will guide you through the setup of the custom defrost feature.

Abbreviations: CUS = custom

d1 = custom defrost 1 diS = disabled dPd = defrosts per day ts = temperature setpoint tod = time of day

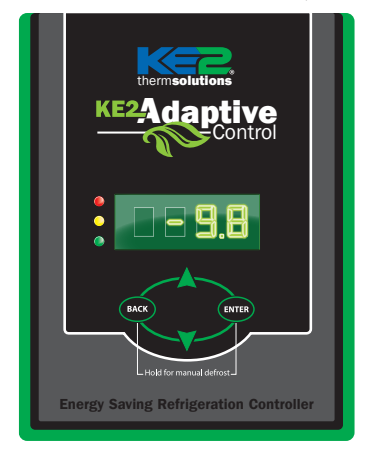

## **STEP 1** - Press and hold the **ENTER** button, tS is displayed on the LEDs

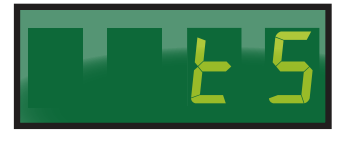

**STEP 2** - Press the **A** up arrow until dPd is displayed,

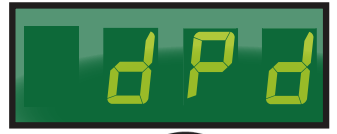

then press ENTER, 6 (default) will be displayed.

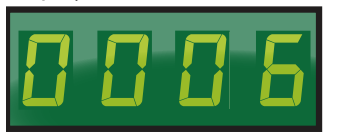

**STEP 3** - Press the **A** up arrow until CUS is displayed.

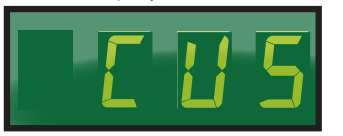

Press and hold the **ENTER** button for 3 seconds until the **dPd** is displayed.

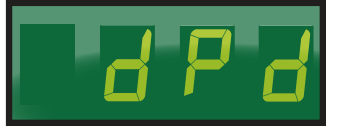

**STEP 4** - Press the **A** up arrow until **tod** (time of day) is displayed,

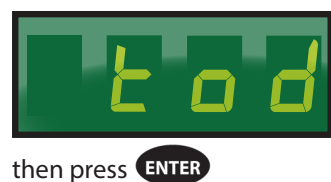

Use the  $\bigwedge$  up arrow and  $\bigvee$  down arrow to set the time.

**Note:** The time is displayed in military time (24-hr clock) The 1st 2 digits are the hour. The minutes are after the decimal. Since there are only 3 digits, the time will be set to the nearest 10 minutes. See examples below.

## **Examples:**

8:10 am would be 8.1 on the controller's display

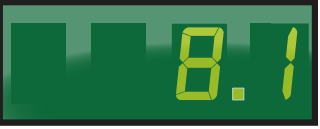

4:32 pm would be 16.3 on the controller's display.

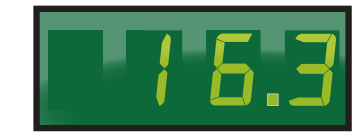

After the time is set, press and hold the ENTER button for 3 seconds, until tod is displayed

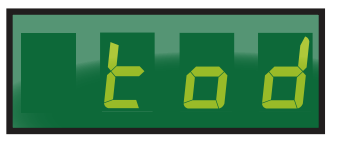

**STEP 5** - Press the A up arrow to display Defrost 1 (d1).

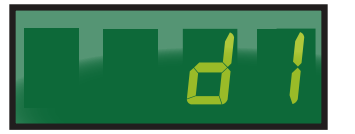

To set the first defrost, press ENTER button.

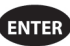

**diS** (disabled) will be displayed.

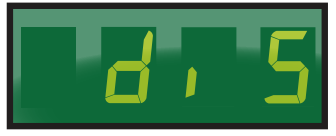

Use the V down arrow to set the defrost time.

Note: Defrost times may only be set on the hour.

Example:

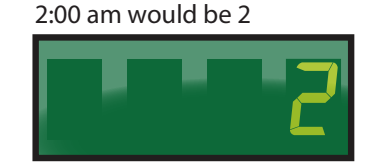

Once the correct time is displayed, press and hold the **ENTER** button until **d1** is displayed.

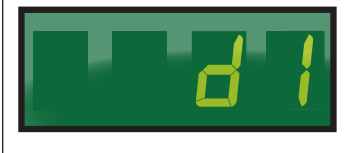

STEP 6 - Repeat steps as necessary for d2 to d12.

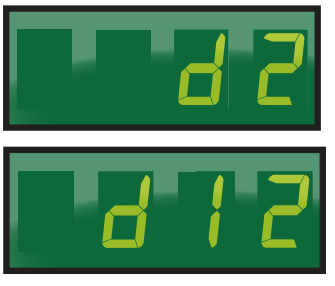

STEP 7 - Press the BACK button to save settings, and return to the main screen (room temp will be displayed).